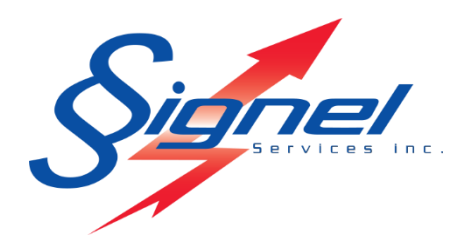

# RAD60LF RADAR PÉDAGOGIQUE MANUEL UTILISATEUR

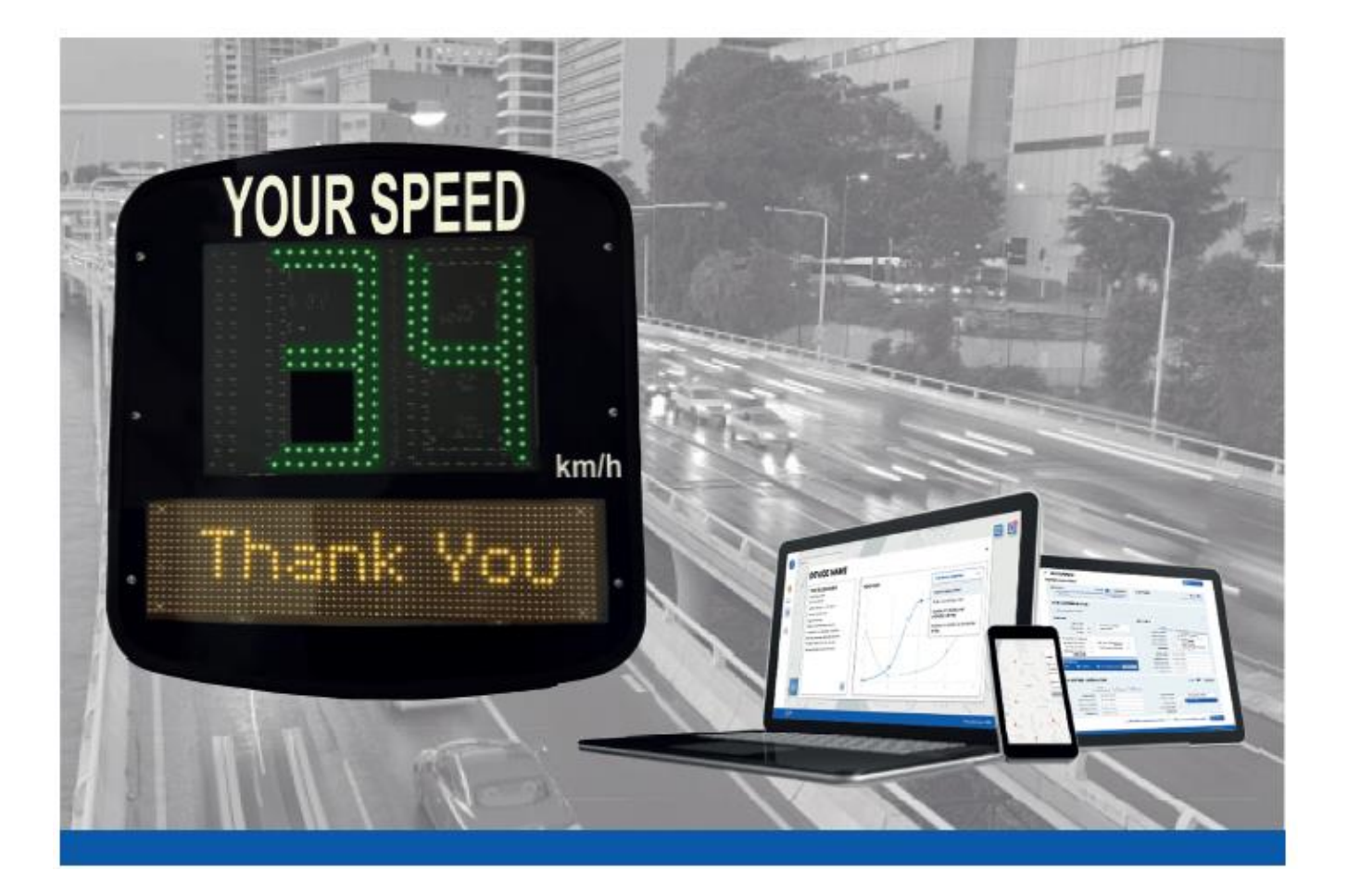

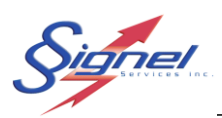

# Table des matières

| 1 | RAD   | 60LF: Aperçu et Installation                           | . 4 |
|---|-------|--------------------------------------------------------|-----|
| 1 | .1    | Description de l'équipement                            | . 4 |
| 1 | .2    | RAD60LF Radar de vitesse                               | . 4 |
| 1 | .3    | Alimentation                                           | . 6 |
| 1 | .4    | Installation et mise en service                        | . 7 |
|   | 1.4.1 | Placement en bordure de route                          | . 7 |
| 1 | .5    | Installation de panneaux radar                         | . 8 |
| 1 | .6    | Installation sur secteur                               | . 9 |
| 1 | .7    | Installation d'énergie solaire                         | 10  |
| 1 | .8    | Démarrage                                              | 11  |
| 2 | Logi  | ciellesErreur ! Signet non défi                        | ni. |
| 3 | RAD   | 60LTransporteur                                        | 12  |
| З | 3.1   | Connexion                                              | 12  |
| 3 | 3.2   | Démarrage de l'application                             | 13  |
| 3 | 3.3   | Configuration des paramètres d'affichage               | 14  |
|   | 3.3.1 | Intervalle de vitesse :                                | 15  |
|   | 3.3.2 | 2 Distance de détection :                              | 15  |
|   | 3.3.3 | 3 Modes d'affichage :                                  | 15  |
|   | 3.3.4 | Langue d'affichage:                                    | 16  |
|   | 3.3.5 | 5 Mode espion :                                        | 16  |
|   | 3.3.6 | 6 Économie d'énergie                                   | 17  |
|   | 3.3.7 | Paramètre alternative                                  | 17  |
|   | 3.3.8 | 3 Importer/exporter un fichier de configuration        | 18  |
| 3 | 8.4   | Télécharger les données                                | 19  |
| 3 | 8.5   | Restart Rad60                                          | 19  |
| 4 | Sign  | el RAD60L                                              | 20  |
| 4 | l.1   | Démarrage de l'application                             | 20  |
| 4 | l.2   | Afficheur                                              | 22  |
|   | 4.2.1 | Éditer les paramètres de l'afficheur radar             | 22  |
|   | 4.2.2 | 2 Importer un fichier de données                       | 23  |
|   | 4.2.3 | 3 Ouvrir le transporter de données a partir de RadStat | 23  |
| 4 | 1.3   | Options                                                | 23  |
| 4 | l.4   | Aide                                                   | 24  |

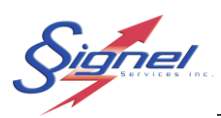

| 4 | .5    | Appareils                                                         | .24  |
|---|-------|-------------------------------------------------------------------|------|
| 4 | .6    | Rapport                                                           | 25   |
|   | 4.6.1 | Nombre de véhicules en fonction de l'heure                        | . 25 |
|   | 4.6.2 | Nombre de véhicules qui dépasse la vitesse en fonction de l'heure | 26   |
|   | 4.6.3 | Nombre de véhicules en fonction du jour                           | . 27 |
|   | 4.6.4 | Nombre de véhicules qui dépasse la vitesse en fonction du jour    | . 27 |
|   | 4.6.5 | Vitesse en fonction de l'heure                                    | 28   |
|   | 4.6.6 | Vitesse en fonction du jour                                       | 28   |
|   | 4.6.7 | Vitesse des véhicules par percentiles                             | 29   |
| 4 | .7    | Santé                                                             | . 29 |
| 4 | .8    | Données                                                           | . 31 |
| 5 | Cara  | ctéristiques techniques du RAD60LF                                | 32   |
| 6 | Note  | s dur le radar Doppler                                            | . 33 |
| 7 | Dépa  | annage                                                            | . 34 |

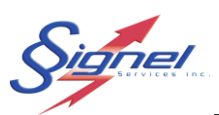

# 1 RAD60LF: APERÇU ET INSTALLATION

## 1.1 DESCRIPTION DE L'ÉQUIPEMENT

Le système radar éducatif RAD60LF est une mesure efficace pour apaiser le trafic. Le radar incite les conducteurs à réduire leur vitesse en fournissant des informations immédiates et très visibles.

Des statistiques de trafic sont enregistrées pour vérifier l'effet durable de l'installation et orienter les actions futures.

## 1.2 RAD60LF RADAR DE VITESSE

Le radar intègre un affichage de vitesse tricolore, un affichage de messages ambres et un radar Doppler à la pointe de la technologie, le tout dans un boîtier moulé, léger et étanche.

La transition de couleur est basée sur la limite de vitesse définie pour l'emplacement du radar. Les messages prédéfinis sont définis sur « MERCI » et « RALENTIR »

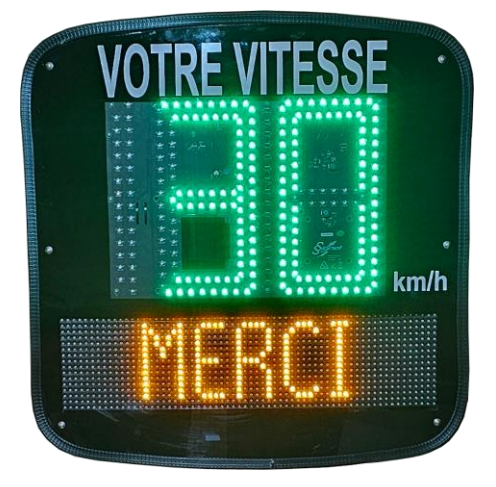

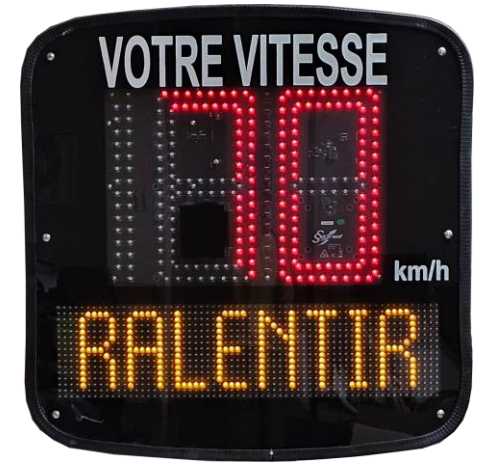

Les connexions au panneau se font à l'arrière de l'appareil. La connexion d'alimentation utilise un connecteur circulaire à clé. La carte SIM s'insère dans une chambre à bouchon étanche. Un fusible AGC 1/4×1-1/4 est remplaçable sans ouvrir le boîtier.

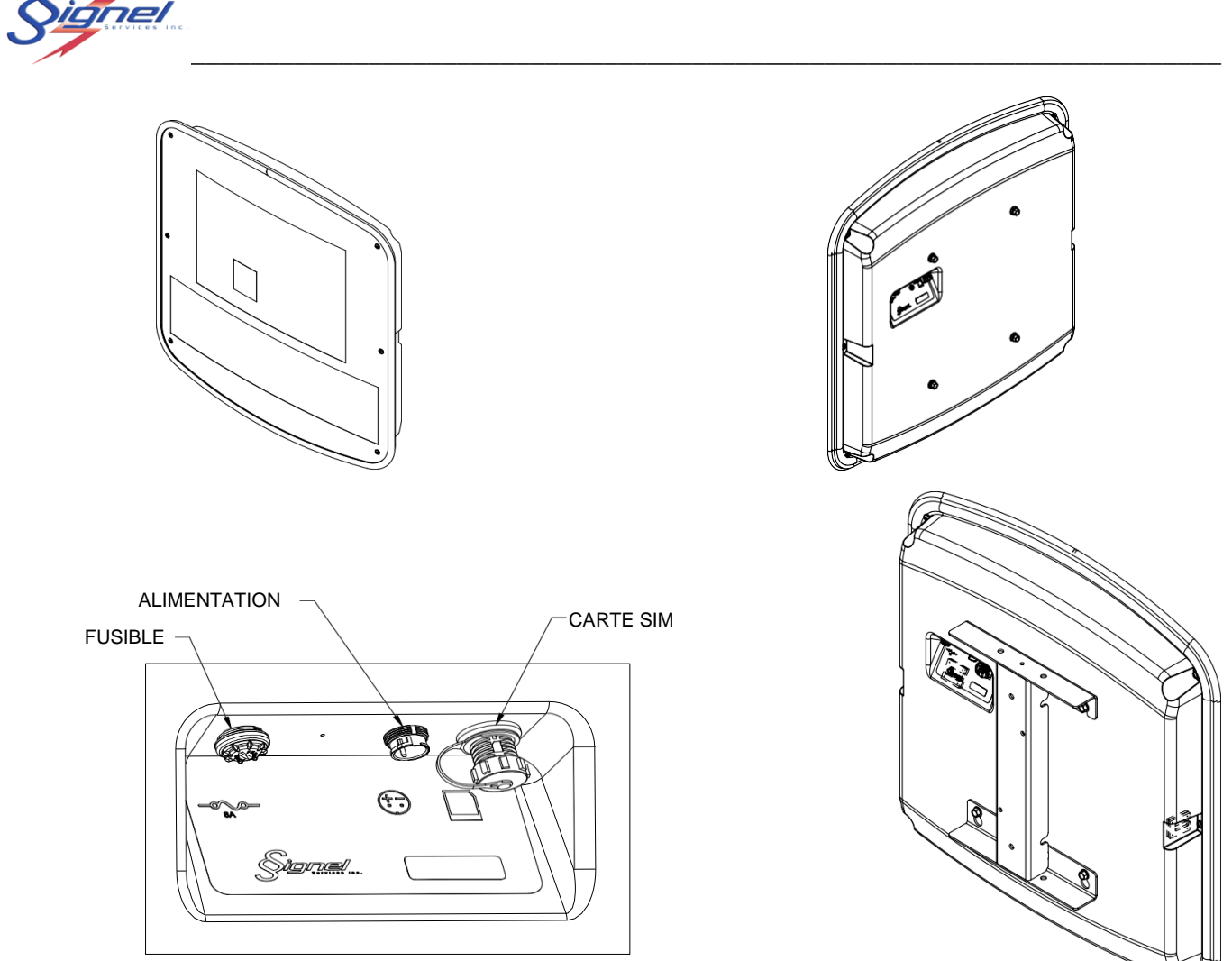

L'afficheur est équipé d'un support de montage en aluminium et de boulons à bride en acier inoxydable, permettant une installation rapide et simple des poteaux.

Des sangles avec clips à dégagement rapide peuvent également être fournies en fonction du type d'installation. Veuillez demander à votre représentant la meilleure solution pour votre installation.

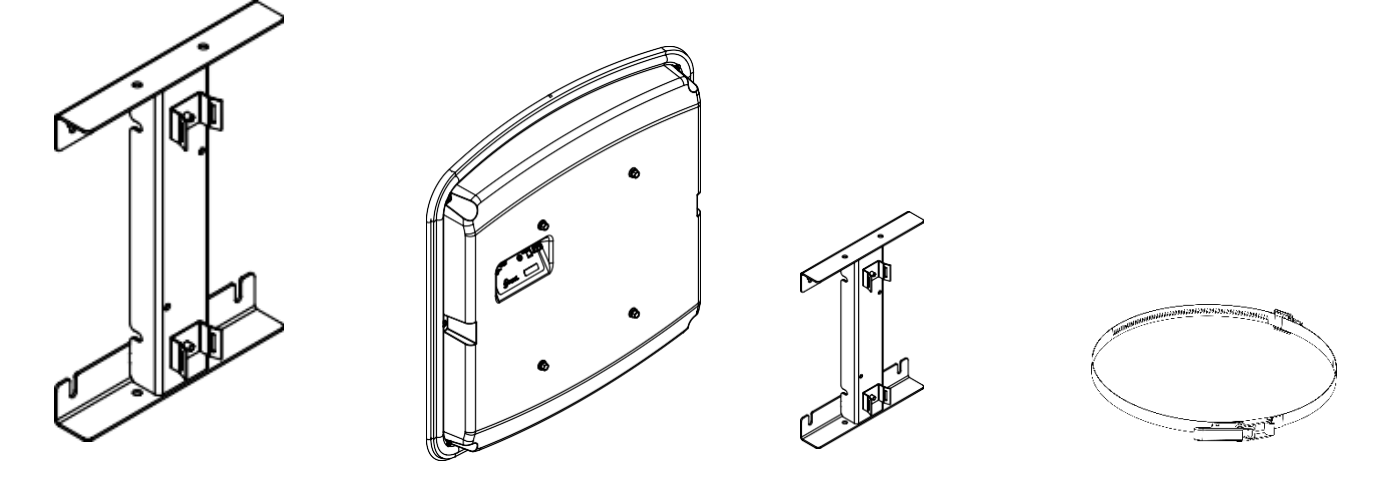

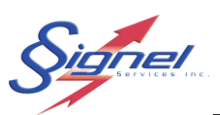

### **1.3 ALIMENTATION**

Le radar est un appareil qui fonctionne en courant continu à une tension de 12V.

Le radar ajuste son fonctionnement en fonction de la tension d'alimentation pour éviter une décharge profonde de la batterie. Trois niveaux progressifs de délestage sont prévus :

- Affichage de la vitesse sans message
- Affichage de la vitesse uniquement en cas de dépassement
- Arrêt de l'écran, enregistrement maintenu

Les niveaux de délestage peuvent être ajustés à distance par un utilisateur à l'aide d'une interface web.

Le panneau est protégé par un fusible rapide AGC 8A, 1/4 × 1-1/4 (cylindrique).

En fonction de l'alimentation électrique disponible sur le site, les produits suivants sont disponibles :

- Alimentation secteur, RAD60LFA. Le cas échéant, une option économique est un convertisseur AC-DC extérieur commodément logé dans le support de montage en aluminium.
- Énergie solaire, RAD60LFS. Une unité d'alimentation indépendante qui comprend un panneau solaire de 100 W et des batteries pour un fonctionnement tout au long de l'année.

Si vos besoins diffèrent, des solutions appropriées peuvent être fournies pour :

- Équipement d'éclairage actif uniquement pendant la nuit
- Ballast électrique pour alimentation 347VAC
- Panne de courant, batterie de secours

Veuillez demander à votre représentant la meilleure solution pour vos besoins.

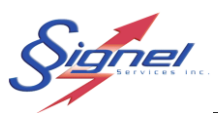

### 1.4 INSTALLATION ET MISE EN SERVICE

#### 1.4.1 Placement en bordure de route

Le panneau doit être installé à une hauteur de 2 m à 2,5 m, mesurée à partir du bas du panneau.

Un dégagement latéral de 0,5 m à 3 m est autorisé.

Le panneau doit être perpendiculaire à l'axe de la route pour offrir la meilleure précision de vitesse.

L'angle vertical du radar Doppler est dans la plupart des cas suffisant pour permettre une installation carrée. Dans les cas où la pente est supérieure à 5 degrés, vers le haut ou vers le bas, un calage peut être nécessaire pour un meilleur fonctionnement. Veuillez demander à votre représentant la meilleure solution pour votre installation.

Conditions à éviter :

- Installation du panneau à proximité d'objets de grande taille susceptibles d'obstruer le faisceau radar. Les objets volumineux comprennent les panneaux de signalisation existants, les panneaux publicitaires, les gros véhicules stationnés et les arbres.
- Installation à moins de 150 m d'un viaduc ou d'une autre pente importante, car elle peut nuire aux lectures.
- Installation à une intersection où les véhicules arrivant des routes secondaires peuvent interférer avec votre cible principale d'analyse de données.
- De plus, les véhicules qui ralentissent ou qui accélèrent à un panneau d'arrêt ne vous donneront pas de données pertinentes.
- Installation dans une courbe.

Pour une installation avec un panneau solaire, l'emplacement doit avoir une vue dégagée du ciel toute l'année. Les bâtiments, les structures et les arbres peuvent projeter des ombres sur le panneau et réduire considérablement l'autonomie de l'appareil.

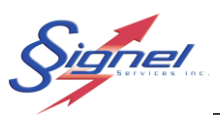

### 1.5 INSTALLATION DE PANNEAUX RADAR

Outils requis

- Clé 1/2 po
- Tendeur de courroie
- Multimètre

Tout d'abord, installez le support de montage sur le poteau, avec les trous en forme de poire en haut et les fentes en bas. Le support est fixé à des poteaux ronds à l'aide de deux sangles et de boucles. Alternativement, des boulons peuvent être utilisés pour les poteaux carrés, en retirant les attaches de la sangle si cela n'est pas nécessaire.

Installez les boulons à bride 5/16-18 sans serrer à l'arrière du panneau radar, fixez le panneau radar au support, puis serrez complètement les boulons.

Assurez-vous de bien orienter le radar perpendiculairement à la direction de la circulation.

Pour votre sécurité, il est fortement recommandé d'utiliser une nacelle lors de l'installation du radar. Veuillez respecter toutes les pratiques obligatoires de travaux routiers pour votre région.

#### NOTE

• Pour l'installation de l'option d'énergie solaire, il est préférable d'assembler d'abord le bloc solaire, en travaillant de manière dégagée de haut en bas.

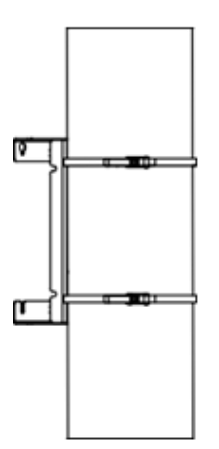

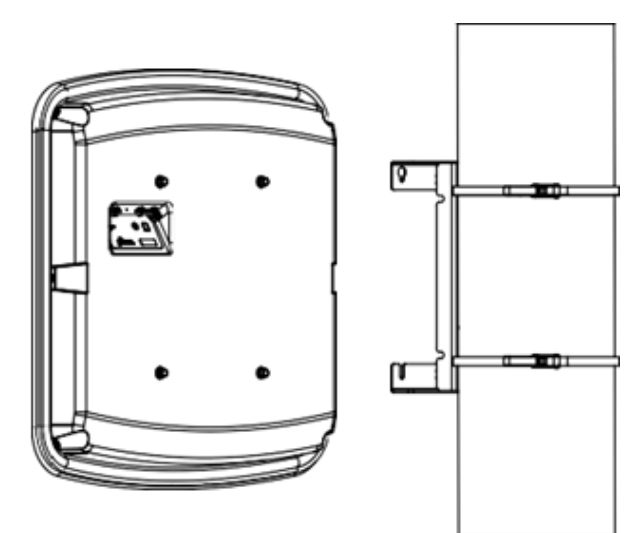

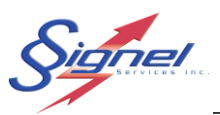

### 1.6 INSTALLATION SUR SECTEUR

#### Outils requis

- Clé 1/2 po
- Tournevis en croix
- Tendeur de courroie
- Multimètre

Le convertisseur de puissance AC-DC nécessaire se loge dans le support de montage du panneau. Assemblez-le si ce n'est pas déjà fait.

Terminez le raccordement électrique du secteur au convertisseur, puis du convertisseur au radar. Fixez les câbles à la structure et prenez soin de laisser des boucles pour l'évacuation de l'eau.

#### NOTE

• Il est fortement recommandé d'installer un fusible ou un disjoncteur de 15 A en amont du bloc d'alimentation. Signel Services ne peut être tenu responsable des dommages causés par une mauvaise installation.

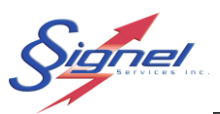

# 1.7 INSTALLATION D'ÉNERGIE SOLAIRE

Outils requis

- 1/2 clé
- Tournevis en croix
- Tendeur de courroie
- Multimètre

Avant de quitter l'atelier, vérifiez la tension aux bornes du connecteur d'alimentation et assurez-vous qu'elle est supérieure à 12V. Une batterie se décharge même si elle n'est pas utilisée : un stockage à long terme peut rendre la recharge des batteries nécessaire.

Tout d'abord, installez le bras de support sur le poteau pour orienter le panneau solaire vers le sud. La fixation se fait à l'aide de trois sangles et boucles, ou alternativement à l'aide de boulons.

Ensuite, installez le boîtier de batterie sur le bras de support, les connecteurs électriques vers le bas. Fixez-le avec quatre boulons et écrous 1/4-20.

Enfin, installez le panneau solaire sur le bras de support. Fixez-le avec quatre boulons 1/4-20.

Terminez la connexion électrique de la boîte de jonction du panneau solaire au boîtier de la batterie, puis du boîtier de la batterie au panneau radar. Fixez les câbles à la structure et prenez soin de laisser des boucles pour l'évacuation de l'eau.

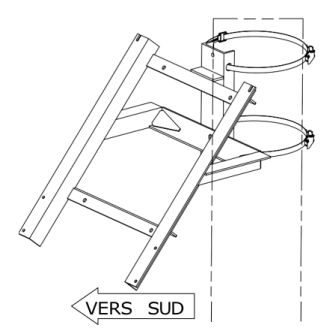

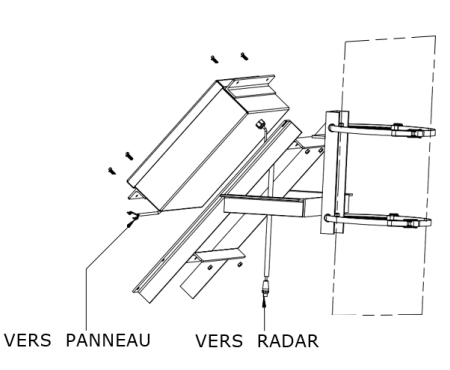

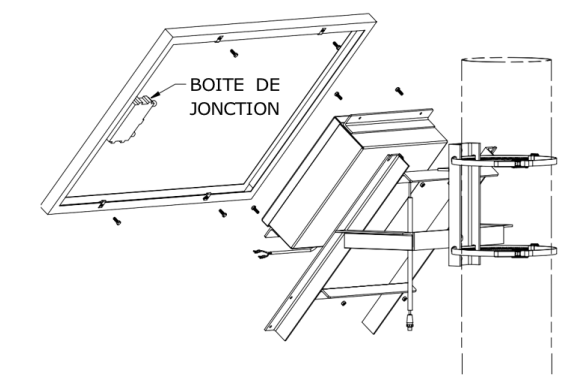

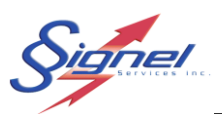

# 1.8 DÉMARRAGE

Le panneau de vitesse radar s'allume dès qu'il est connecté à une source d'alimentation 12VDC.

Au démarrage du panneau, une barre de progression apparaît dans le coin supérieur gauche de l'écran message. Une carte SIM avec un compte actif doit être installée pour que le démarrage se termine.

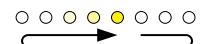

Les paramètres d'usine par défaut sont les suivants :

- La vitesse est limitée à 50 km/h.
- Le message pour une vitesse inférieure ou égale à la limite de vitesse est « MERCI ».
- Le message pour les vitesses comprises entre 51 et 80 km/h est « RALENTIR ».
- Aucun message n'est affiché au-dessus de 80 km/h.

La limite de vitesse peut être ajustée à distance avec plusieurs autres paramètres, comme détaillé au le chapitre suivant.

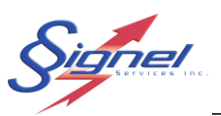

# 2 LOGICIELS

Deux exécutables sont fournis :

- Signel RAD60L
- RAD60LTransporteur

Le logiciel **Signel RAD60L** permet de traiter les statistiques des données recueillies, offrant la possibilité d'analyser les informations issues de plusieurs interventions. Il permet également de gérer différents fichiers de paramétrage du radar.

**RAD60LTransporteur** est utilisé pour la récupération des données, la configuration des paramètres du radar et la réinitialisation des paramètres par défaut.

# 3 RAD60LTRANSPORTEUR

Alimentez l'afficheur radar selon l'option de votre appareil. Une fois le test d'autodiagnostic terminé, reliez votre ordinateur au radar avec le **RAD60LTransporteur**.

#### 3.1 CONNEXION

Consulter l'état des réseaux disponibles.

Choisissez l'identifiant de l'afficheur radar fourni à la pochette de livraison. Amorcer la connexion, choisir la sécurité WPA2 et entrer le code de sécurité de votre appareil. Une fois connecté, la mention « aucune connexion Internet » signifie que l'appareil n'est pas connecté à l'internet, seulement votre ordinateur.

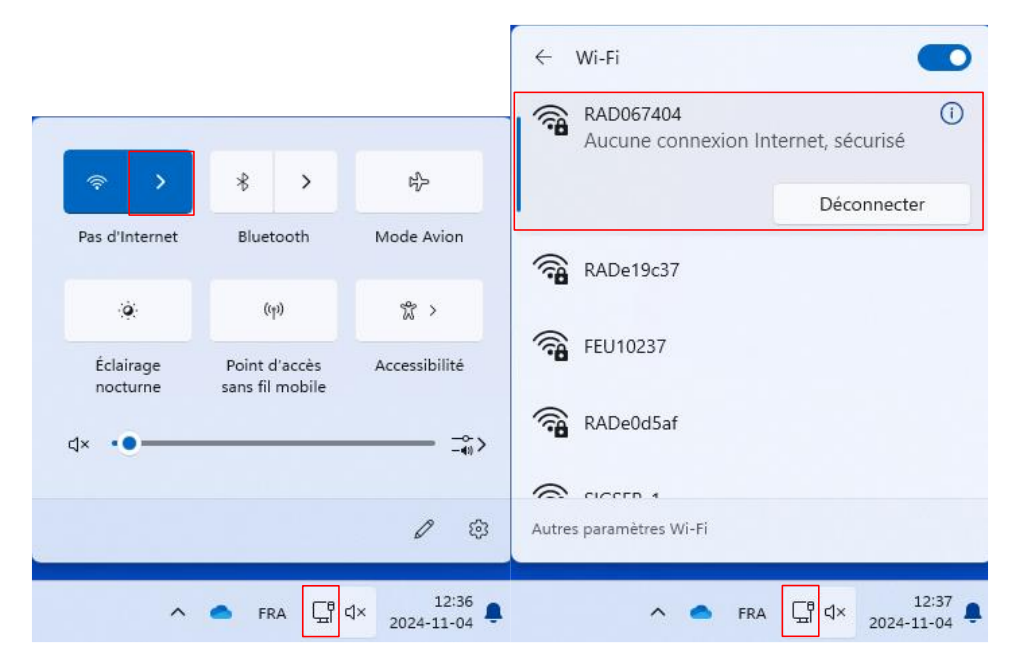

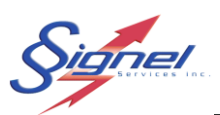

# 3.2 DÉMARRAGE DE L'APPLICATION

Démarrez l'application au menu en bas à gauche, classée sous Signel Services, ou le raccourci au bureau.

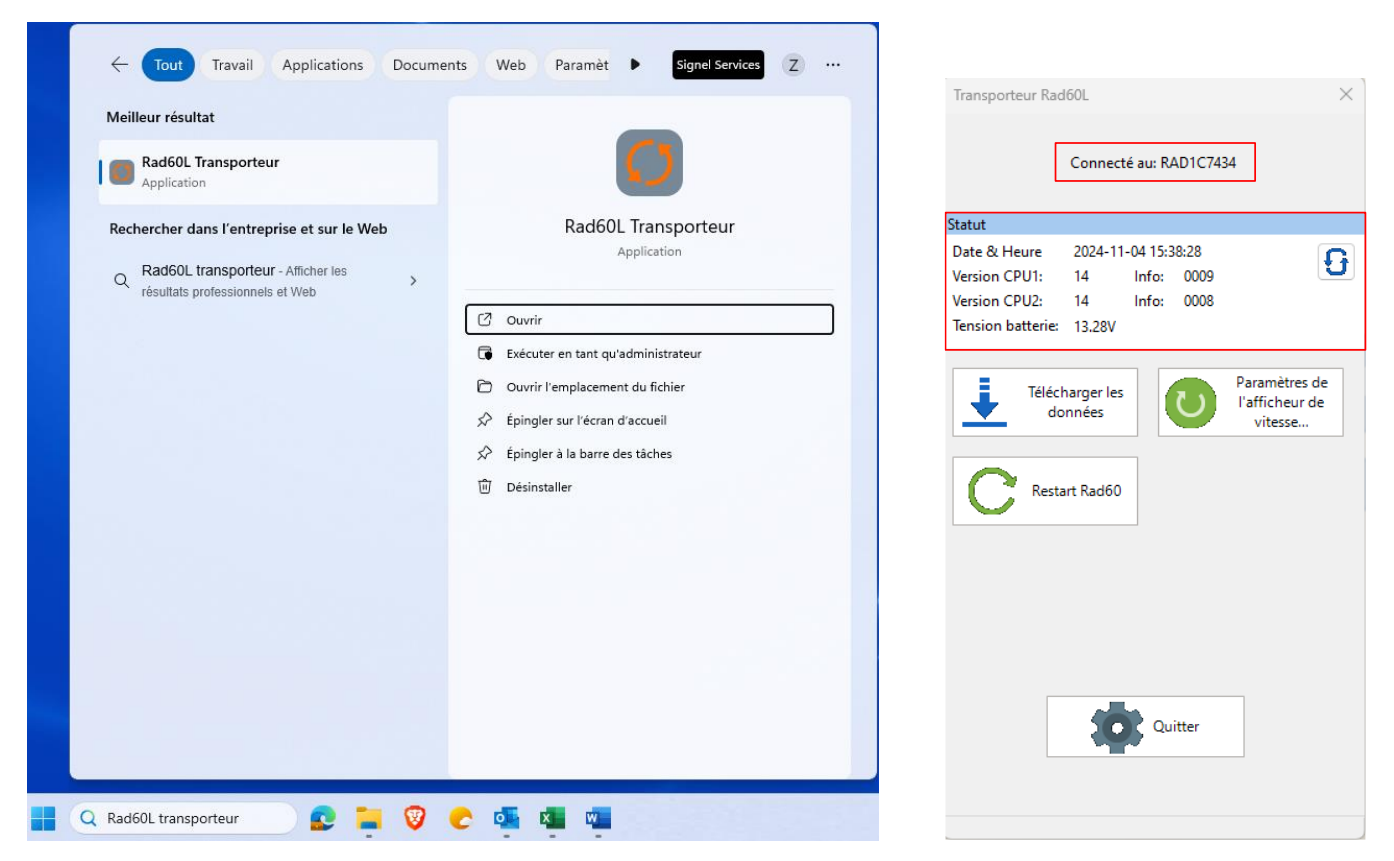

Le logiciel de transporter de donner à cinq fonctions :

Télécharger les données : Permet de collecter les données lors de la visite sur le site d'installation.

Paramètres de l'afficheur de vitesses : Utilisé pour configurer le radar sur site d'installation.

Restart Rad60 : Réinitialise le radar avec les paramètres par défaut.

Identification : Indique à quel radar vous êtes connecté.

**Statut:** Affiche en temps réel la date et l'heure détectées par le GPS, ainsi que la tension de la batterie sur site.

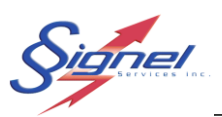

# 3.3 CONFIGURATION DES PARAMÈTRES D'AFFICHAGE

Personnalisez le comportement de l'appareil à l'aide d'un large éventail de paramètres.

| Transporteur Rad  | 160L                                                            | $\times$ |
|-------------------|-----------------------------------------------------------------|----------|
|                   | Connecté au: RAD1C7434                                          |          |
| Statut            |                                                                 |          |
| Date & Heure      | 2024-11-04 15:38:28                                             | 7        |
| Version CPU1:     | 14 Info: 0009                                                   |          |
| Version CPU2:     | 14 Info: 0008                                                   |          |
| Tension batterie: | 13.28V                                                          |          |
|                   |                                                                 | _        |
| Téléch<br>doi     | harger les<br>innées Paramètres de<br>l'afficheur de<br>vitesse |          |
| C Resta           | art Rad60                                                       |          |
|                   |                                                                 |          |
|                   |                                                                 |          |
|                   |                                                                 |          |
|                   | Quitter                                                         |          |
|                   |                                                                 |          |
|                   |                                                                 |          |

Cliquez dans transporter de données sur Paramètres de l'afficheur de vitesses

| 2                              |                                                                                                    |                                                                                   |                                                                        |                                                                                                    |                                                                                                | Paramêtres généraux      |                                                 |         |
|--------------------------------|----------------------------------------------------------------------------------------------------|-----------------------------------------------------------------------------------|------------------------------------------------------------------------|----------------------------------------------------------------------------------------------------|------------------------------------------------------------------------------------------------|--------------------------|-------------------------------------------------|---------|
| Limite de vitesse 50           | Mode espion  Non                                                                                                    | O Toujours                                                                        | C                                                                      | Aux heure<br>suivantes                                                                                                   | 5                                                                                              | Vitesse min. 10          | Langue<br>O Français 🛛 En                       | glish   |
| Archivage des vitesses actives |                                                                                                    |                                                                                   |                                                                        |                                                                                                    |                                                                                                |                          |                                                 |         |
| ecture bidirectionnelle        |                                                                                                    |                                                                                   |                                                                        |                                                                                                    |                                                                                                | <u>_</u>                 |                                                 | 3       |
| Activer l'horaire alternatif   |                                                                                                    |                                                                                   |                                                                        |                                                                                                    |                                                                                                | Economie d'énergie activ |                                                 |         |
|                                |                                                                                                    |                                                                                   |                                                                        |                                                                                                    |                                                                                                | Mess                     | sage inactif sous 12.0<br>ctiver message à 12.4 | 4<br>V  |
| Horaire alternatif             |                                                                                                    |                                                                                   |                                                                        |                                                                                                    |                                                                                                | Dépassement de limite    | e seulement sous 11.8                           | <b></b> |
| Limite de vitesse 30           | A Mode espior                                                                                                    | 1                                                                                 |                                                                        |                                                                                                    |                                                                                                |                          |                                                 |         |
|                                | Mair                                                                                                    |                                                                                   |                                                                        |                                                                                                    |                                                                                                | Affichage de la vites    | sse inactive sous 11.5                          | -       |
|                                | IN IL INST                                                                                                    |                                                                                   |                                                                        |                                                                                                    |                                                                                                | D facelines lie 60 dese  | a da la vitanza à luc a                         |         |
|                                | Jan                                                                                                    | Mar 🗌 Mai                                                                         | 🗌 Jul                                                                  | Sep                                                                                                    | Nov                                                                                            | Reactiver Lamonag        | 12.0                                            | •       |
|                                | Dan E                                                                                                    | Mar 🗌 Mai<br>Avr 🗌 Jui                                                            | 🗌 Jul<br>🗌 Aoû                                                         | Sep                                                                                                    | □ Nov<br>□ Déc                                                                                 | Reactiver Lamonag        | 12.0                                            | •       |
|                                | Jan C<br>Fév C<br>Jour de la sem                                                                                                    | Mar Dai<br>Avr Jui<br>aine<br>un Mar D                                            | ☐ Jul<br>☐ Aoû<br>Mer ☐ Je                                             | ☐ Sep<br>☐ Oct<br>u ☐ Ven                                                                                                | □ Nov<br>□ Déc                                                                                 | keactiver lamchag        | 12.0                                            | -       |
|                                | Jan C<br>Fév Jour de la sem<br>Dim L<br>Heures                                                                                          | Mar DAi<br>Avr Jui<br>aine<br>un Mar D                                            | ☐ Jul<br>☐ Aoû<br>Mer ☐ Je                                             | □ Sep<br>□ Oct<br>u □ Ven                                                                                                | □ Nov<br>□ Déc<br>□ Sam                                                                        | Enregistrer sous         | Ouvrir                                          |         |
|                                | Jan<br>Jour de la sem<br>DimL<br>Heures                                                                                                 | Mar   Mai<br>Avr   Jui<br>aine<br>un   Mar  <br>04:00   08:00                     | Jul<br>Aoû<br>Mer Je                                                   | Sep<br>Oct<br>u Ven                                                                                                    | <ul> <li>Nov</li> <li>Déc</li> <li>Sam</li> <li>20:00</li> </ul>                               | Enregistrer sous         | Ouvrir                                          |         |
|                                | Jan<br>Jaur de la sem<br>DimL<br>Heures<br>00:00<br>01:00                                                                               | Mar   Mai<br>Avr   Jui<br>aine<br>un   Mar  <br>04:00   08:00<br>05:00   09:00    | Jul<br>Aoû<br>MerJe<br>Je<br>Je<br>Je<br>Je<br>Je<br>Je<br>Je<br>Je    | Sep<br>Oct<br>U Ven<br>16:00<br>17:00                                                                                    | Nov     Déc     Sam     20:00     21:00                                                        | Enregistrer sous         | Ouvrir                                          |         |
|                                | Jan           Jan           Fév           Jour de la sem           Dim           Heures           00:00           01:00           02:00 | Mar   Mai<br>Avr   Jui<br>aine<br>04:00   08:00<br>05:00   09:00<br>06:00   10:00 | Jul<br>Aoû<br>                                                         | <ul> <li>Sep</li> <li>Oct</li> <li>u</li> <li>Ven</li> <li>16:00</li> <li>17:00</li> <li>18:00</li> <li>0</li> </ul>     | <ul> <li>Nov</li> <li>Déc</li> <li>Sam</li> <li>20:00</li> <li>21:00</li> <li>22:00</li> </ul> | Enregistrer sous         | Ouvrir                                          |         |
|                                | Jan         Fév         Jour de la sem         Dim       L         Heures         00:00         01:00         02:00         03:00       | Mar         Mai           Avr         Jui           aine                          | ☐ Jul<br>☐ Aoû<br>Mer ☐ Je<br>☐ 12:00<br>☐ 13:00<br>☐ 14:00<br>☐ 15:00 | <ul> <li>Sep</li> <li>Oct</li> <li>u</li> <li>Ven</li> <li>16:00</li> <li>17:00</li> <li>18:00</li> <li>19:00</li> </ul> | Nov<br>Déc<br>Sam<br>20:00<br>21:00<br>22:00<br>23:00                                          | Enregistrer sous         | Ouvrir                                          |         |

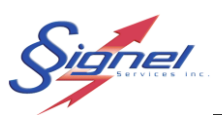

#### 3.3.1 Intervalle de vitesse :

Configurez le radar pour qu'il fonctionne dans un intervalle de vitesse spécifique.

| Paramètres de l'afficheur |                         |            |                        |                     |
|---------------------------|-------------------------|------------|------------------------|---------------------|
| Affichage standard        | Mode conien             |            |                        | Paramêtres généraux |
| Limite de vitesse $50$    | <ul> <li>Non</li> </ul> | ⊖ Toujours | O Aux heures suivantes | Vitesse min. 10     |

La limite de vitesse doit correspondre à la limite de la zone désignée, et la vitesse minimale est la vitesse la plus basse à laquelle le radar est réglé pour capturer.

Le radar n'affichera que les vitesses inférieures à la limite d'affichage, qui définit la vitesse maximale affichée sur le radar. Ce paramètre est lié à la limite de vitesse, ce qui signifie que chaque limite de vitesse a sa propre limite d'affichage. Les vitesses dépassant cette limite seront enregistrées, mais non affichées, ce qui permettra d'éviter que le panneau ne soit utilisé comme un outil de « Frime ».

Le radar n'affichera que les messages suivants, qui ne peuvent pas être modifiés :

MERCI : si la vitesse du conducteur est inférieure à la limite de vitesse RALENTIR : si la vitesse du conducteur est supérieure à la limite de vitesse

#### 3.3.2 Distance de détection :

Ajustez la distance maximale à laquelle le radar peut détecter les véhicules.

| Paramètres de l'afficheur |              |          |            |                     |
|---------------------------|--------------|----------|------------|---------------------|
| Affichage standard        |              |          |            | Paramêtres généraux |
| Limite de vitesse 50      | Mode espion  | Truitana | Aux heures | Vitesse min. 10     |
|                           | <b>O</b> Non |          | suivantes  | Distance max. 100   |

#### 3.3.3 Modes d'affichage :

Le radar propose plusieurs modes :

Archivage des vitesses actif : cela signifie que les données sont enregistrées en permanence.

Lecture bidirectionnelle : signifie qu'il peut détecter la vitesse des véhicules circulant dans les deux sens.

| Paramètres de l'afficheur          |             |          |                           |
|------------------------------------|-------------|----------|---------------------------|
| Affichage standard                 |             |          |                           |
| Limite de vitesse 50               | Mode espion |          |                           |
|                                    | O Non       | Toujours | O Aux heures<br>suivantes |
| Archivage des vitesses actives 🛛 🖉 |             |          |                           |
| Lecture bidirectionnelle           |             |          |                           |

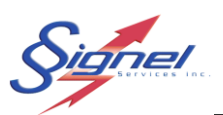

### 3.3.4 Langue d'affichage:

La langue d'affichage est celle qui est sélectionné

| Paramêtres généraux |                      |
|---------------------|----------------------|
| Vitesse min. 10     | Langue               |
| Distance max. 100   | O Français ○ English |

#### 3.3.5 Mode espion :

Réglez le radar pour qu'il fonctionne en mode espion :

- Non : fonctionnement standard avec affichage et enregistrement.
- **Toujours :** Fonctionne silencieusement sans affichage, mais continue d'enregistrer les données.
- **Aux heures sélectionnées :** Configurez des heures spécifiques pour l'activation du mode espion.

| Affichage standard             | _                 | -Mode esp | ion   |          |       |                     |              |
|--------------------------------|-------------------|-----------|-------|----------|-------|---------------------|--------------|
| Limite de vitesse 50           |                   | ⊖ Non     |       | 🔿 Toujou | irs   | • Aux he<br>suivant | eures<br>tes |
| Archivage des vitesses actives |                   | Heures    |       |          |       |                     |              |
| Lecture bidirectionnelle       | $\overline{\Box}$ | 00:00     | 04:00 | 08:00    | 12:00 | 16:00               | 20:00        |
|                                | _                 | 01:00     | 05:00 | 09:00    | 13:00 | 17:00               | 21:00        |
| Activer l'horaire alternatif   | <u>~</u>          | 02:00     | 06:00 | 10:00    | 14:00 | 18:00               | 22:00        |
|                                |                   | 03:00     | 07:00 | 11:00    | 15:00 | 19:00               | 23:00        |
|                                |                   |           |       |          |       |                     |              |

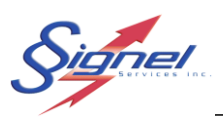

#### 3.3.6 Économie d'énergie

Pour optimiser l'autonomie, nous vous recommandons de maintenir le mode économie d'énergie activé.

| Économie d'énergie active<br>Options d'économie d'énergie                                | 2 |
|------------------------------------------------------------------------------------------|---|
| Message inactif sous 12.0<br>Réactiver message à 12.4                                    | 4 |
| Dépassement de limite seulement sous                                                     | • |
| Affichage de la vitesse inactive sous 11.5<br>Réactiver l'affichage de la vitesse à 12.0 |   |

Ce mode inclut le délestage, qui réduit la consommation d'énergie en éteignant temporairement les composants non essentiels lorsque les niveaux d'énergie sont faibles. Ce faisant, le radar peut continuer à fonctionner pendant de longues périodes, même dans des conditions d'alimentation moins optimales.

Vous pouvez également ajuster les paramètres de voltages suivants pour mieux gérer la consommation d'énergie :

| ) | Message inactif sous                  | 12   |
|---|---------------------------------------|------|
| ) | Réactiver message à                   | 12.4 |
| ) | Dépassement de limite seulement sous  | 12   |
| ) | Affichage de la vitesse inactive sous | 11,5 |
| ) | Réactiver l'affichage de la vitesse à | 11,8 |

#### 3.3.7 Paramètre alternative

Si l'appareil est placé dans un endroit où il y a deux limitations de vitesse, sélectionnez les mois, les jours et les heures pendant lesquels l'appareil doit fonctionner selon d'autres paramètres.

#### MANUEL UTILISATEUR RAD60LF

| Affichage standard                                                                         |                          |                            |                |                |                |
|--------------------------------------------------------------------------------------------|--------------------------|----------------------------|----------------|----------------|----------------|
| Limite de vitesse $50$                                                                     | Mode espion<br>Non       | O Toujours                 | (              | O Aux heure    | 25             |
| Archivage des vitesses actives<br>Lecture bidirectionnelle<br>Activer l'horaire alternatif |                          |                            |                |                |                |
| Horaire alternatif<br>Limite de vitesse 30 💽                                               | 🗌 Mode espie             | on                         |                |                |                |
|                                                                                            | Mois<br>DJan (<br>DFév ( | _ Mar _ Mai<br>_ Avr _ Jui | 🗌 Jul<br>🗌 Aoû | □ Sep<br>□ Oct | □ Nov<br>□ Déc |
|                                                                                            |                          |                            |                |                |                |
|                                                                                            | Jour de la ser           | maine<br> Lun 🗌 Mar 🗌      | Mer 🗍 Je       | eu 🗌 Ven       | 🗌 Sam          |

#### 3.3.8 Importer/exporter un fichier de configuration

Pour importer une configuration, sélectionnez **Ouvrir**. Pour exporter une configuration, sélectionnez **Enregistrer sous**. Après avoir apporté vos modifications, cliquez sur **OK** pour les confirmer.

|                                |      |                                                                                                    |                                                                    |                                                       |                                                  |                                                                       |                                                                                                    | Paramétres généraux                                       |
|--------------------------------|------|----------------------------------------------------------------------------------------------------|--------------------------------------------------------------------|-------------------------------------------------------|--------------------------------------------------|-----------------------------------------------------------------------|----------------------------------------------------------------------------------------------------|-----------------------------------------------------------|
| Limite de vitesse 50           | -    | Mode espior                                                                                                    | n (                                                                | ) Toujours                                            | (                                                | Aux heur<br>suivantes                                                 | :5                                                                                                    | Vitesse min. 10 C<br>Distance max. 100 Français C English |
| Archivage des vitesses actives | ; 🔽  |                                                                                                    |                                                                    |                                                       |                                                  |                                                                       |                                                                                                    |                                                           |
| Lecture bidirectionnelle       |      |                                                                                                    |                                                                    |                                                       |                                                  |                                                                       |                                                                                                    |                                                           |
| Activer l'horaire alternatif   |      |                                                                                                    |                                                                    |                                                       |                                                  |                                                                       |                                                                                                    | Économie d'énergie active                                 |
|                                | 0    |                                                                                                    |                                                                    |                                                       |                                                  |                                                                       |                                                                                                    | Options d'économie d'énergie                              |
|                                |      |                                                                                                    |                                                                    |                                                       |                                                  |                                                                       |                                                                                                    | Message inactif sous 12.0                                 |
|                                |      |                                                                                                    |                                                                    |                                                       |                                                  |                                                                       |                                                                                                    | Réactiver message à 12.4 🖨                                |
| Horaire alternatif             |      |                                                                                                    |                                                                    |                                                       |                                                  |                                                                       |                                                                                                    | Dénassement de limite seulement sous                      |
| Limite de vitesse              | 30 🔺 | ☐ Mode e                                                                                                    | spion                                                              |                                                       |                                                  |                                                                       |                                                                                                    |                                                           |
| L                              | •    | 0                                                                                                    |                                                                    |                                                       |                                                  |                                                                       |                                                                                                    | Affichage de la vitesse inactive sous 11.5                |
|                                |      | Mois                                                                                                    |                                                                    |                                                       | -                                                | -                                                                     |                                                                                                    | Réactiver l'affichage de la vitesse à 120                 |
|                                |      |                                                                                                    | <b>—</b> ••                                                        | <b>O</b> • • •                                        |                                                  |                                                                       |                                                                                                    | 12.0                                                      |
|                                |      | Jan                                                                                                    | Mar                                                                | 🗌 Mai                                                 |                                                  | Sep                                                                   | Nov                                                                                                    | 12.0 💌                                                    |
|                                |      | ☐ Jan<br>☐ Fév                                                                                                    | 🗌 Mar<br>🗌 Avr                                                     | 🗌 Mai<br>🗌 Jui                                        | U Jul                                            | Oct                                                                   | □ Nov<br>□ Déc                                                                                                | 1 <i>L.U</i> V                                            |
|                                |      | Jan<br>Fév<br>Jour de la                                                                                                    | Mar<br>Avr<br>semaine                                              | ☐ Mai<br>☐ Jui                                        | ☐ Jul<br>□ Aoû                                   | Oct                                                                   | Déc                                                                                                    |                                                           |
|                                |      | Jan<br>Fév<br>Jour de la                                                                                                    | ☐ Mar<br>☐ Avr<br>semaine<br>☐ Lun 〔                               | ☐ Mai<br>☐ Jui<br>] Mar ☐                             | ∐Jul<br>□Aoû<br>Mer □Je                          | U Sep                                                                 | Déc                                                                                                    |                                                           |
|                                |      | Jan<br>Fév<br>Jour de la<br>Dim<br>Heures                                                                                                    | Mar<br>Avr<br>semaine                                              | Mai                                                   | Jul<br>Aoû<br>Mer Je                             | U Sep                                                                 | Nov Déc Sam                                                                                                   | Enregistrer sous Ouvrir                                   |
|                                |      | Jan<br>Fév<br>Jour de la<br>Dim<br>Heures<br>00:00                                                                                                  | Mar<br>Avr<br>semaine<br>Lun (<br>04:00                            | Mai<br>  Jui<br>  Mar    <br>  08:00                  | Jul<br>Aoû<br>                                   | U Sep                                                                 | Nov Déc Sam 20:00 31.00                                                                                       | Enregistrer sous Ouvrir                                   |
|                                |      | Jan           Fév           Jour de la           Dim           Heures           00:00           01:00                                               | Mar     Avr semaine     Lun     04:00     05:00                    | Mai<br>Jui<br>Mar<br>08:00<br>09:00                   | Jul<br>Aoû<br>Je<br>                             | U Sep<br>○ Oct<br>U ○ Ver<br>○ 16:00<br>○ 17:00<br>□ 19:00            | Nov     Déc     Sam     20:00     21:00     22:00                                                             | Enregistrer sous Ouvrir                                   |
|                                |      | Jan           Jan           Fév           Jour de la           Dim           Heures           00:00           01:00           02:00                 | Mar<br>Avr<br>semaine<br>Lun (<br>04:00<br>05:00<br>06:00          | Mai<br>Jui<br>Mar<br>08:00<br>09:00<br>10:00          | Aoû<br>MerJe<br>12:00<br>13:00<br>14:00<br>15:00 | □ Sep<br>□ Oct<br>u □ Ver<br>□ 16:00<br>□ 17:00<br>□ 18:00<br>□ 19:00 | □ Nov<br>□ Déc<br>□ Sam<br>□ 20:00<br>□ 21:00<br>□ 22:00<br>□ 23:00                                           | Enregistrer sous Ouvrir                                   |
|                                |      | Jan           Jan           Fév           Jour de la           Dim           Heures           00:00           01:00           02:00           03:00 | Mar<br>Avr<br>semaine<br>Lun (<br>04:00<br>05:00<br>06:00<br>07:00 | Mai<br>Jui<br>Mar<br>08:00<br>09:00<br>10:00<br>11:00 | Jul<br>Aoû<br>                                   | ☐ Sep<br>☐ Oct<br>u ☐ Ver<br>☐ 16:00<br>☐ 17:00<br>☐ 18:00<br>☐ 19:00 | <ul> <li>Nov</li> <li>Déc</li> <li>Sam</li> <li>20:00</li> <li>21:00</li> <li>22:00</li> <li>23:00</li> </ul> | Enregistrer sous                                          |

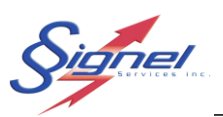

# 3.4 TÉLÉCHARGER LES DONNÉES

Cliquez sur Télécharger les données pour importer les data collectés

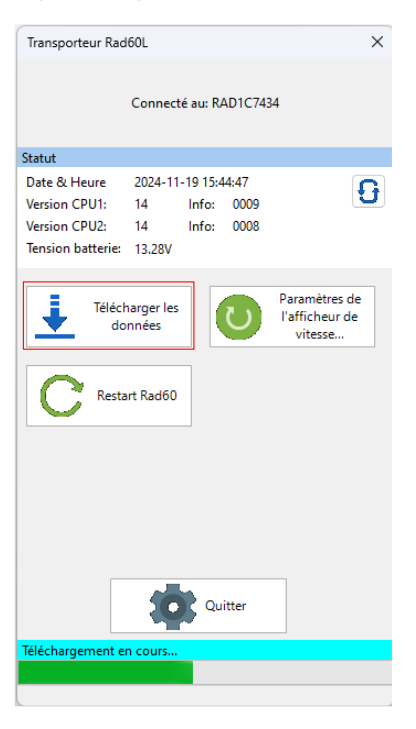

# 3.5 RESTART RAD60

Cliquez sur Restart Rad60 pour réinitialiser la configuration par défaut du Radar

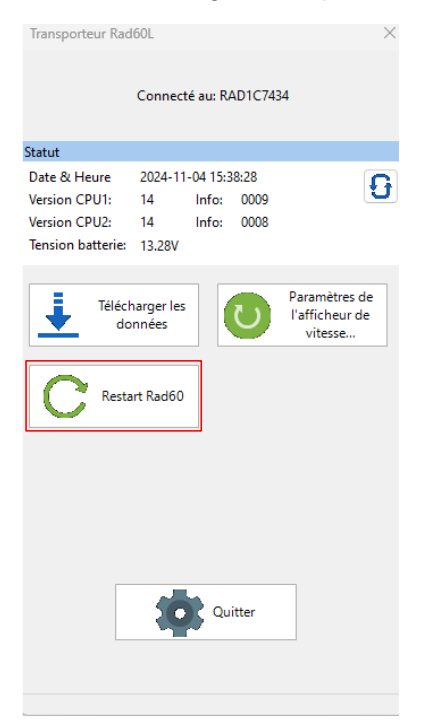

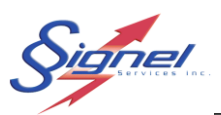

# 4 SIGNEL RAD60L

# 4.1 DÉMARRAGE DE L'APPLICATION

Démarrez l'application au menu en bas à gauche, classée sous Signel Services, ou le raccourci au bureau.

| Meilleur résultat                                                                                                    | REDSTRT                                                                                                    |
|----------------------------------------------------------------------------------------------------|----------------------------------------------------------------------------------------------------|
| Rechercher dans l'entreprise et sur le Web         Image: Signel Rad60L - Afficher les résultats professionnels et Web | Signel Rad60L         Application <ul> <li>Ouvrir</li> <li>Exécuter en tant qu'administrateur</li> <li>Ouvrir l'emplacement du fichier</li> <li>Épingler sur l'écran d'accueil</li> <li>Épingler à la barre des tâches</li> <li>Désinstaller</li> </ul> |

À la boîte de dialogue pour le paramétrage de serveur, si vous n'êtes pas en mesure de fournir les informations nécessaires, laisser le choix à une installation locale. Ces paramètres s'ajustent par la suite à même l'application Signel RAD60L.

L'application démarre sur un tableau de bord qui affiche:

- Fichier
- Afficheur
- Options
- Aide
- Appareils
- Rapport
- Santé
- Données

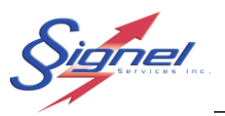

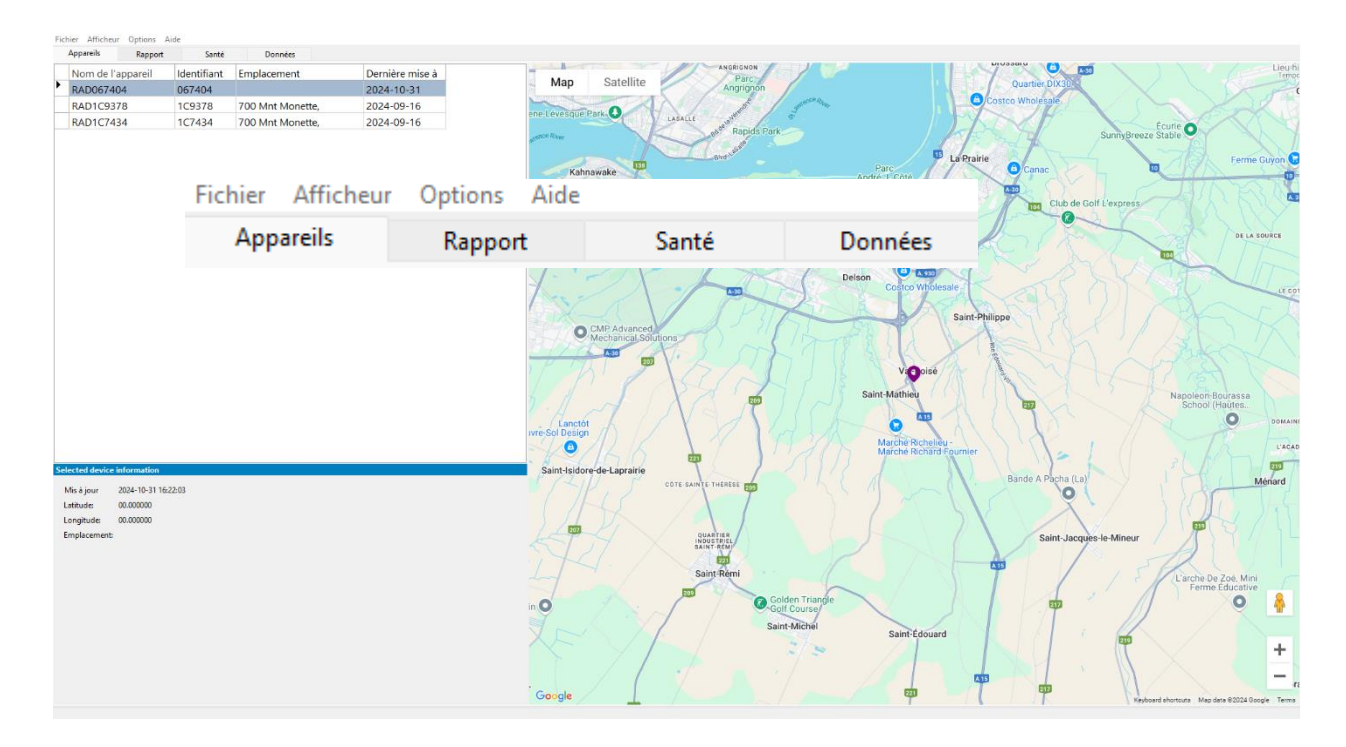

Pour vous aider à naviguer dans l'interface utilisateur, reportez-vous à l'image ci-dessus qui montre les différents onglets et leurs fonctions :

#### • Barre de menu :

Fichier : cliquez sur cet onglet pour quitter le RadStat 60L.

**Afficheur** : cet onglet permet d'éditer les paramètres du radar, d'importer un fichier de données et d'ouvrir le logiciel de transfert de données.

**Option** : utilisez cet onglet pour basculer entre le français et l'anglais.

Aide : Le « À propos » du menu d'options vous informe de la version logicielle installée.

#### • Ruban d'outils :

**Appareils** : cette section affiche tous vos appareils sous forme de liste pour faciliter l'accès et la gestion.

Rapport : cet onglet permet d'accéder à toutes les données collectées pour les analyser.

**Santé** : cet onglet permet d'accéder aux données collectées sur la tension des batteries, la température à l'intérieur du caisson et les mesures d'intensité lumineuse du LDR.

**Données** : cet onglet permet d'exporter les données collectées au format Excel.

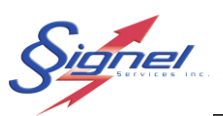

### 4.2 AFFICHEUR

Commencez par cliquez sur afficheur

| 2   | RadSt | tat 60L   |                      |                     |                |                      |
|-----|-------|-----------|----------------------|---------------------|----------------|----------------------|
| Fic | hier  | Afficheur | Options Aide         |                     |                |                      |
|     | Арр   | Édite     | eur de paramètre     | s                   | Données        |                      |
|     | Nor   | Impo      | orter un fichier d   | e données           |                | Dernière mise à jour |
|     | RAE   | Ouvr      | rir le transporter ( | de donnée           |                | 2024-10-31 16:22:03  |
|     | RAD   | IC9378    | TC9378               | /UU Mint Monette, S | aint-Mathieu,  | 2024-09-16 07:41:07  |
| ►   | RAD   | 1C7434    | 1C7434               | 700 Mnt Monette, 9  | Saint-Mathieu, | 2024-09-16 07:31:43  |

#### 4.2.1 Éditer les paramètres de l'afficheur radar

Cliquez sur Éditeur de paramètres de l'afficheur radar pour crée un fichier de configuration que vous pouvez l'enregistrez et l'implémenter plus tard sur n'importe qu'elle Rad60L sur site.

| 🗎 Ra                           | dStat 60L       |                                |                                  |                                  |                                  |                                  |                                  |                               |                                                             |                                                                                 |             |
|--------------------------------|-----------------|--------------------------------|----------------------------------|----------------------------------|----------------------------------|----------------------------------|----------------------------------|-------------------------------|-------------------------------------------------------------|---------------------------------------------------------------------------------|-------------|
| Fichie                         | er Afficheur    | Opti                           | ons Ai                           | ide                              |                                  |                                  |                                  |                               |                                                             |                                                                                 |             |
| A                              | pp Édit         | teur de                        | paramèt                          | tres                             |                                  |                                  | D                                | onnées                        |                                                             |                                                                                 |             |
| N                              | lor Imp         | porter u                       | n fichier                        | de do                            | nnées                            |                                  |                                  | Dernière                      | e mise à jour                                               | T.                                                                              |             |
| R                              | AE Our          | vrir le transporter de donnée  |                                  |                                  |                                  |                                  |                                  |                               | 2024-10                                                     | -31 16:22:03                                                                    |             |
| R                              | AD IC9378       | 1C9378                         |                                  |                                  | /UU Mint                         | t Monet                          | e, Sain                          | t-Mathieu,                    | 2024-09                                                     | -16 07:41:07                                                                    |             |
| ► R                            | RAD1C7434       |                                | IC7434                           | ŀ                                | 700 Mni                          | t Monet                          | e, Sain                          | t-Mathieu,                    | 2024-09                                                     | -16 07:31:43                                                                    |             |
|                                | h               |                                |                                  |                                  |                                  |                                  |                                  |                               |                                                             |                                                                                 |             |
| fichage standard               | neur            |                                |                                  |                                  |                                  |                                  |                                  | Paramêtres gé                 | néraux                                                      |                                                                                 |             |
| Limite de v                    | vitesse 50 🔹    | Mode espic                     | on (                             | ) Toujours                       | (                                | Aux heures                       |                                  | Vitesse min.<br>Distance max. | 10                                                          | Langue<br>• Français • En                                                       | glish       |
| ecture bidirection             | nelle 🗌         |                                |                                  |                                  |                                  |                                  |                                  | ✓ Économ Options d            | ie d'énergie act<br>'économie d'ér<br>Mi                    | tive<br>hergie<br>essage inactif sous 12.0                                      | ÷           |
| loraire alternatif<br>Limite o | de vitesse 30 🗭 | Mode<br>Mois<br>Jan<br>Fév     | espion<br>D Mar                  | ☐ Mai<br>☐ Jui                   | 🗌 Jul<br>🗌 Aoû                   | Sep                              | □ Nov<br>□ Déc                   | Dép<br>A                      | passement de lim<br>ffichage de la vi<br>Réactiver l'affich | ite seulement sous 11.8<br>tesse inactive sous 11.5<br>age de la vitesse à 12.0 | V<br>A<br>V |
|                                |                 | Jour de l                      | la semaine                       | Mar 🗌                            | ) Mer 🗌 Je                       | eu 🗌 Ven                         | 🗌 Sam                            |                               |                                                             |                                                                                 |             |
|                                |                 | Heures 00:00 01:00 02:00 03:00 | 04:00<br>05:00<br>06:00<br>07:00 | 08:00<br>09:00<br>10:00<br>11:00 | 12:00<br>13:00<br>14:00<br>15:00 | 16:00<br>17:00<br>18:00<br>19:00 | 20:00<br>21:00<br>22:00<br>23:00 | Enreg                         | istrer sous                                                 | Ouvrir                                                                          |             |
|                                |                 |                                |                                  |                                  |                                  | Fermer                           |                                  |                               |                                                             |                                                                                 |             |

Avec le **transporter de données,** vous pouvez directement configurer le radar ou enregistrer la configuration pour l'appliquer ultérieurement sur n'importe quel RAD60L, en revanche le **RadStat 60L** ne permet que d'enregistrer la configuration pour l'implémenter plus tard sur site.

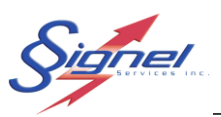

#### 4.2.2 Importer un fichier de données

Après avoir **Télécharger les données** avec **transporteur Rad60L** sur site, il reste à ajouter ces données, en cliquant sur **Importer un fichier de données**.

|   | RadS   | tat 60L   |               |           |                     |               |                      |  |
|---|--------|-----------|---------------|-----------|---------------------|---------------|----------------------|--|
| F | ichier | Afficheur | Options       | Aide      |                     |               |                      |  |
|   | Арр    | Édite     | eur de parar  | mètres    |                     | Données       |                      |  |
|   | Nor    | Impo      | orter un ficł | hier de d | onnées              |               | Dernière mise à jour |  |
|   | RAE    | Ouvi      | rir le transp | orter de  | donnée              |               | 2024-10-31 16:22:03  |  |
|   | RAD    | 1C9378    | 10937         | 8         | /UU Mint Monette, S | aint-Mathieu, | 2024-09-16 07:41:07  |  |
| Þ | RAD    | 1C7434    | 1C743         | 34        | 700 Mnt Monette, S  | aint-Mathieu, | 2024-09-16 07:31:43  |  |

#### 4.2.3 Ouvrir le transporter de données à partir de RadStat

Cliquez sur **Ouvrir le transporter de donnée** pour accéder au logiciel de transporteur à partir du RadStat

| 🚊 RadS  | tat 60L   |             |            |                    |               |                      |
|---------|-----------|-------------|------------|--------------------|---------------|----------------------|
| Fichier | Afficheur | Options     | Aide       |                    |               |                      |
| Арр     | Éditeu    | r de parar  | nètres     |                    | Données       |                      |
| Nor     | Import    | ter un ficł | nier de do | onnées             |               | Dernière mise à jour |
| RAE     | Ouvrir    | le transp   | orter de o | donnée             |               | 2024-10-31 16:22:03  |
| RAD     | 109378    | 10937       | 8          | /UU Mnt Monette, S | aint-Mathieu, | 2024-09-16 07:41:07  |
| RAD     | 1C7434    | 1C743       | 4          | 700 Mnt Monette, S | aint-Mathieu, | 2024-09-16 07:31:43  |

## 4.3 **OPTIONS**

Dans la barre de menu l'onglet option serre à basculer la langue du logiciel du français a l'anglais

| 🚊 RadStat 6 | OL         |        |       |     |          |                      |
|-------------|------------|--------|-------|-----|----------|----------------------|
| Fichier Aff | icheur O   | otions | Aide  |     |          |                      |
| Appareils   | s          | Lan    | gue   | >   | English  |                      |
| Nom de      | l'appareil | Identi | fiant | Emp | Français | Dernière mise à jour |

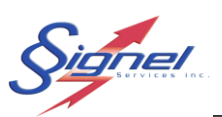

# 4.4 AIDE

🚊 RadStat 60L Fichier Afficheur Options Aide Appareils A propos de... onnées Rappor Identifiant Emplacement Dernière mise à Nom de RAD067404 067404 2024-10-31 RAD1C9378 1C9378 700 Mnt Monette, 2024-09-16 RAD1C7434 1C7434 700 Mnt Monette, 2024-09-16 À propos de Interface RadStat 60L 1.0.0.4 Tous droits réservés, Signel Services inc. 2025 Fermer

Cliquez sur « À propos » dans l'onglet aide pour afficher la version logicielle installée

## 4.5 **APPAREILS**

L'ajout des appareils à la base de données s'effectue par l'importation d'un fichier de données provenant du radar. Cette opération permet de récupérer et d'afficher dans **l'onglet Appareils** les informations suivantes : **nom de l'appareil, identifiant, emplacement et date de la dernière mise à jour**.

|   | Appareils     | F     | Rapport     | Santé         | Données            |                      |
|---|---------------|-------|-------------|---------------|--------------------|----------------------|
|   | Nom de l'appa | areil | Identifiant | Emplacement   |                    | Dernière mise à jour |
|   | RAD067404     |       | 067404      |               |                    | 2024-10-31 16:22:03  |
|   | RAD1C9378     |       | 1C9378      | 700 Mnt Monet | te, Saint-Mathieu, | 2024-09-16 07:41:07  |
| ► | RAD1C7434     |       | 1C7434      | 700 Mnt Monet | te, Saint-Mathieu, | 2024-09-16 07:31:43  |

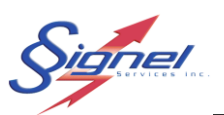

# 4.6 RAPPORT

Cliquez sur le **Nom de l'appareil** que vous souhaitez analyser dans **l'onglet Appareils**. Ensuite, accédez à l'onglet **Rapport** et sélectionnez les paramètres souhaités. Le graphique correspondant apparaîtra après avoir cliqué sur "**Afficher**".

| Appareils                                                              | Rapport                                                                                  | Santé                                                                 | Données           |                                                   |                    |                             |   |                                                |                        |
|------------------------------------------------------------------------|------------------------------------------------------------------------------------------|-----------------------------------------------------------------------|-------------------|---------------------------------------------------|--------------------|-----------------------------|---|------------------------------------------------|------------------------|
| Nombre de vél<br>Nombre de vél<br>Nombre de vél<br>Nombre de vél       | nicules qui dépasse<br>nicules en fonction<br>nicules qui dépasse<br>nicules en fonction | la vitesse en foncti<br>de l'heure<br>la vitesse en foncti<br>du jour | on de l'heure 🛛 🗸 | Période<br>Personnalisé<br>Jours (60)<br>Semaines | O Mois<br>○ Années | Sélection rapide<br>2024-08 | ~ | Direction<br>Approchant<br>S'éloignant<br>Tout | Afficher<br>Impression |
| Nombre de véł<br>Vitesses en fon<br>Vitesses en fon<br>Vitesse percent | nicules qui dépasse<br>ction de l'heure<br>ction du jour<br>ile                          | la vitesse en foncti                                                  | on du jour        |                                                   |                    |                             |   |                                                |                        |

#### 4.6.1 Nombre de véhicules en fonction de l'heure

Sélectionnez **"Nombre de véhicules en fonction de l'heure** " pour générer un graphique affichant le nombre total de véhicules ; dans ce cas, véhicules approchants; détecté par le radar sur la période sélectionnée. Vous pouvez également choisir différents paramètres de temps, tels que le mois, la semaine, le jour ou une période personnalisée.

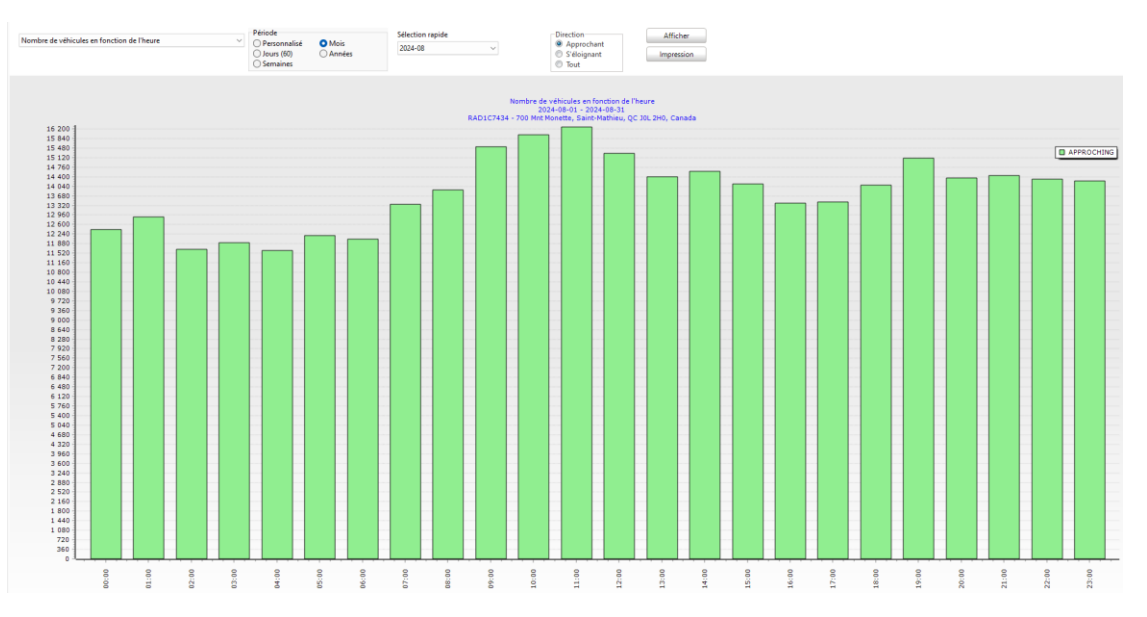

Choisissez parmi différents paramètres en fonction des données dont vous avez besoin :

- Approchant
- S'éloignant
- Tout

Ensuite, vous le téléchargez ou l'imprimer en cliquant sur "Impression"

| Nombre de véhicules en fonction de l'heure | Période                       | Sélection rapide | Direction   | Afficher   |
|--------------------------------------------|-------------------------------|------------------|-------------|------------|
|                                            | Jours (60) Années<br>Semaines | 2024-08 ~        | S'éloignant | Impression |

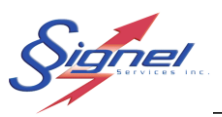

음 📽 🗃 4월 (영, 145% ♥ 영, 페) 🖬 🗊 🍠 💕 | M 🖣 1 — of1 🕨 M — Cose Preview 📑 🏦 🍕 145% 🕶 🧠 🔲 🔳 🛐 🖉 🧭 EĨ Μ 1 of 1 Close М Prepared Report... 13 996.8 13 478.4 12 960 12 441.6 11 923.2 11 404.8 10 886.4 10 368 9 849.6 9 331.2 8 812.8 8 294.4 7 776 7 257.6 6 739.2 6 220.8 5 702.4 5 184 4 665.6 4 147.2 3 628.8 3 110.4 2 592 2 073.6 1 555.2 1 036.8 518.4

Puis enregistrez "Prepared Report" au format .fp3 ou bien imprimez le graph.

#### 4.6.2 Nombre de véhicules qui dépasse la vitesse en fonction de l'heure

Sélectionnez "**Nombre de véhicules qui dépasse la vitesse en fonction de l'heure** " pour générer un graphique affichant le nombre total de véhicules qui dépasse la vitesse; dans ce cas, véhicule approchant; en fonction de l'heure détecté par le radar sur la période sélectionnée. Vous pouvez également choisir différents périodes, tels que le mois, la semaine, le jour ou une période personnalisée.

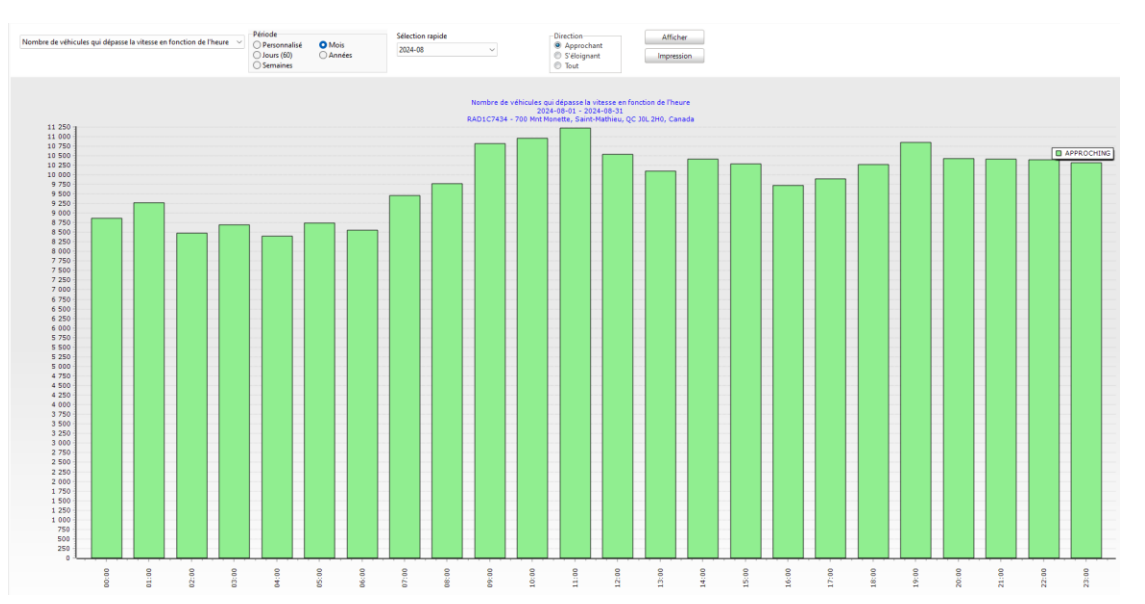

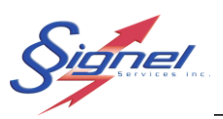

#### 4.6.3 Nombre de véhicules en fonction du jour

Sélectionnez **"Nombre de véhicules en fonction du jour** " pour générer un graphique affichant le nombre total de véhicules; dans ce cas, véhicule approchant; en fonction du jour détecté par le radar sur la période sélectionnée. Vous pouvez également choisir différents périodes, tels que le mois, la semaine, le jour ou une période personnalisée.

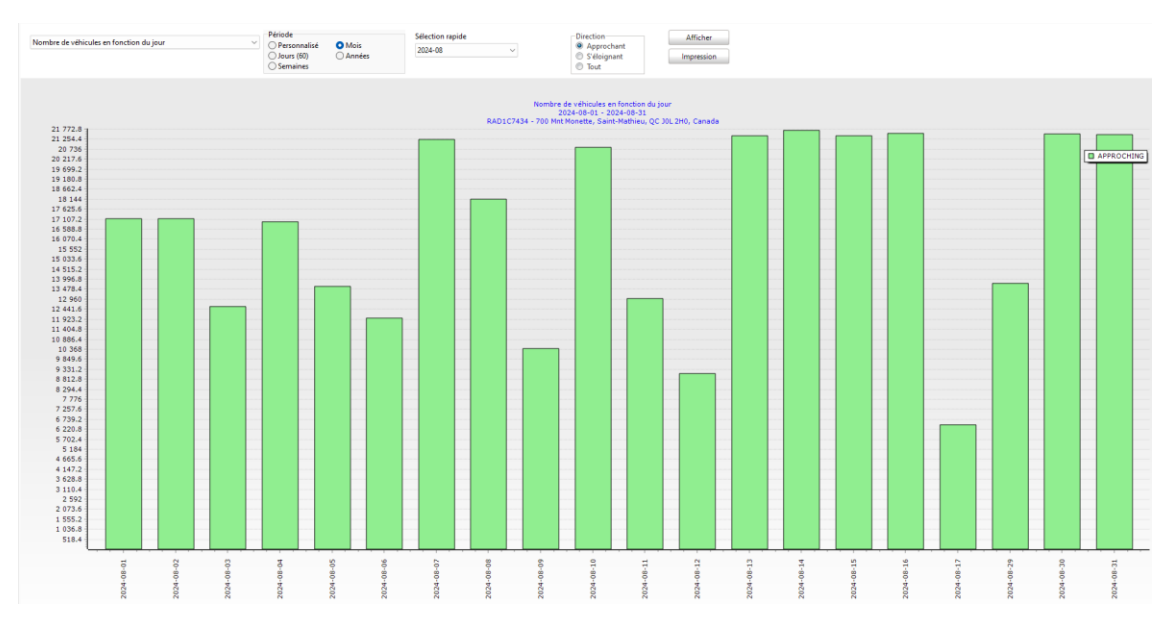

#### 4.6.4 Nombre de véhicules qui dépasse la vitesse en fonction du jour

Sélectionnez "**Nombre de véhicules qui dépasse la vitesse en fonction du jour** " pour générer un graphique affichant le nombre total de véhicules; dans ce cas, véhicule approchant; en fonction du jour détecté par le radar sur la période sélectionnée. Vous pouvez également choisir différents périodes, tels que le mois, la semaine, le jour ou une période personnalisée.

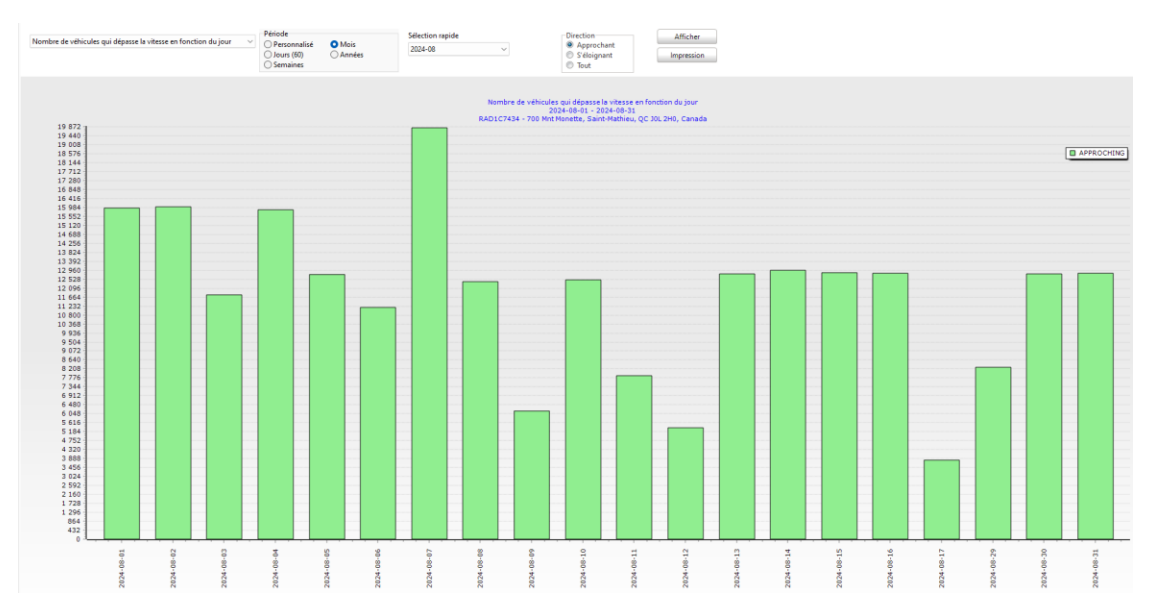

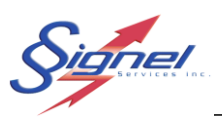

#### 4.6.5 Vitesse en fonction de l'heure

Sélectionnez " **Vitesse en fonction de l'heure** " pour générer un graphique affichant les vitesses minimale (MIN), maximale (MAX) et moyenne (AVG) des véhicules; dans ce cas, véhicule approchant; en fonction d'heure détecté par le radar sur la période sélectionnée. Vous pouvez également choisir différents périodes, tels que le mois, la semaine, le jour ou une période personnalisée.

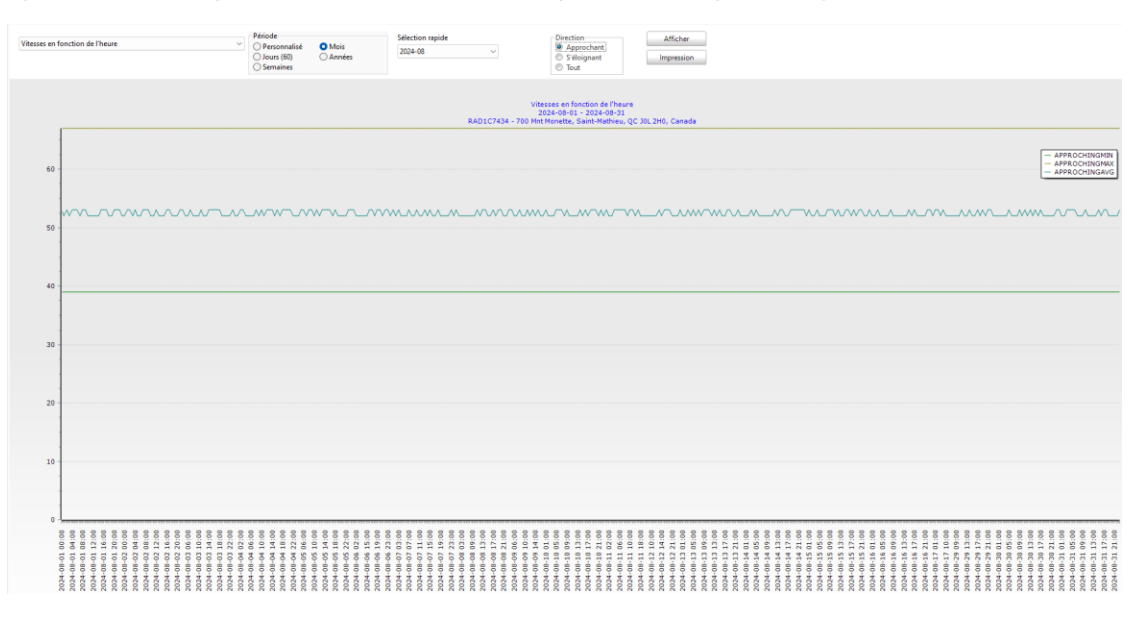

#### 4.6.6 Vitesse en fonction du jour

Sélectionnez " **Vitesse en fonction du jour** " pour générer un graphique affichant les vitesses minimale (MIN), maximale (MAX) et moyenne (AVG) des véhicules; dans ce cas, véhicule approchant; en fonction du jour détecté par le radar sur la période sélectionnée. Vous pouvez également choisir différents périodes, tels que le mois, la semaine, le jour ou une période personnalisée.

| Vitesses en fo | nction du jour |         | > Of<br>0.0 | riode<br>Personnalisé<br>Jours (60)<br>Semaines | O Mois<br>O Années | Sélection rapide<br>2024-08 | Ý             | Direction<br>Approch<br>S'éloigna<br>Tout                      | ant                                         | Afficher<br>Impression |         |         |         |         |         |         |                                                       |
|----------------|----------------|---------|-------------|-------------------------------------------------|--------------------|-----------------------------|---------------|----------------------------------------------------------------|---------------------------------------------|------------------------|---------|---------|---------|---------|---------|---------|-------------------------------------------------------|
|                |                |         |             |                                                 |                    |                             | RAD1C7434 - 7 | Vitesses en foncti<br>2024-08-01 - 20<br>00 Mnt Monette, Saint | on du jour<br>24-08-31<br>-Mathieu, QC JOL: | 2H0, Canada            |         |         |         |         |         |         |                                                       |
| 60 -           |                |         |             |                                                 |                    |                             |               |                                                                |                                             |                        |         |         |         |         |         |         | - APPROCHINGMIN<br>- APPROCHINGMAX<br>- APPROCHINGAVG |
| 50 -           |                |         |             |                                                 |                    |                             |               |                                                                |                                             |                        |         |         |         |         |         |         |                                                       |
| 40 -           |                |         |             |                                                 |                    |                             |               |                                                                |                                             |                        |         |         |         |         |         |         |                                                       |
| 30 -           |                |         |             |                                                 |                    |                             |               |                                                                |                                             |                        |         |         |         |         |         |         |                                                       |
| 20 -           |                |         |             |                                                 |                    |                             |               |                                                                |                                             |                        |         |         |         |         |         |         |                                                       |
| 10 -           |                |         |             |                                                 |                    |                             |               |                                                                |                                             |                        |         |         |         |         |         |         |                                                       |
| 0              | 8-02           |         | 600         |                                                 | 90.0               |                             |               | 8-10                                                           |                                             | 8-12                   |         | 8-14    | 51-8    | 8-16    |         | 62.8    | e-30 -                                                |
| 90-14C05       | 2024-06        | 2024-00 | 2024-01     | 2024-01                                         | 2024-01            | 2024-01                     | 2024-08       | 2024-00                                                        | 2024-01                                     | 2024-01                | 2024-01 | 2024-01 | 2024-01 | 2024-01 | 2024-01 | 2024-01 | 2024-01                                               |

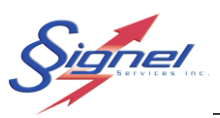

#### 4.6.7 Vitesse des véhicules par percentiles

Sélectionnez "**Vitesse percentiles**" pour générer un graphique affichant la distribution des vitesses des véhicules; dans ce cas, véhicule approchant; sur la période sélectionnée. Vous pouvez également choisir différents périodes, tels que le mois, la semaine, le jour ou une période personnalisée.

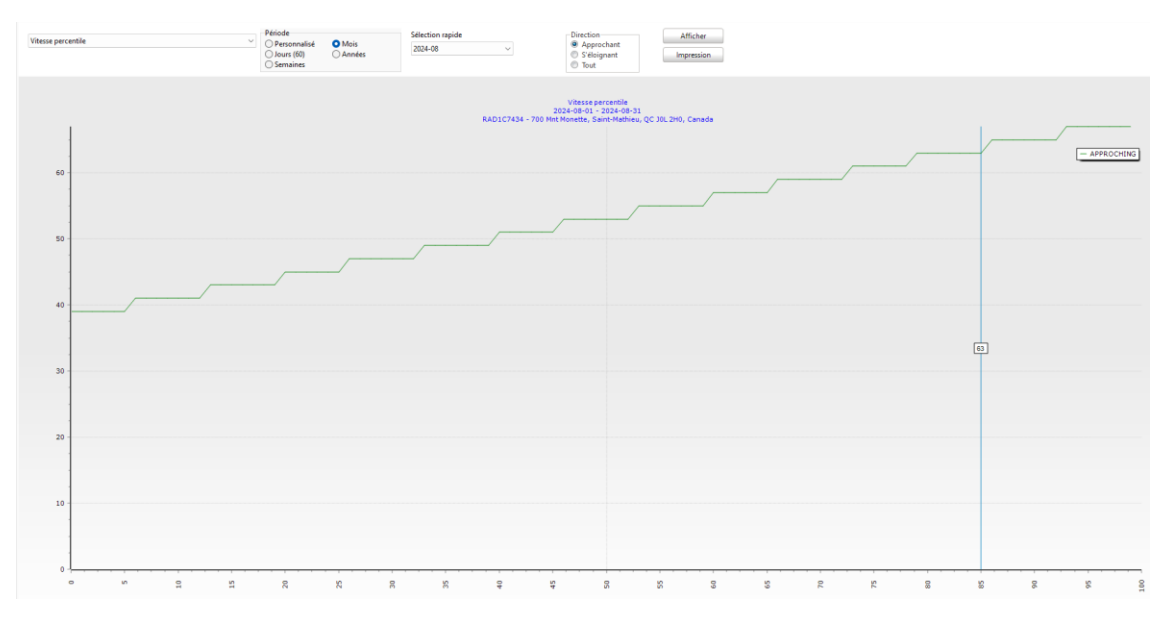

# 4.7 SANTÉ

Sélectionnez "**Santé**" au cours du mois choisis pour afficher les données collectées sur la tension des batteries, la température à l'intérieur du caisson et les mesures d'intensité lumineuse du LDR sur le mois sélectionné.

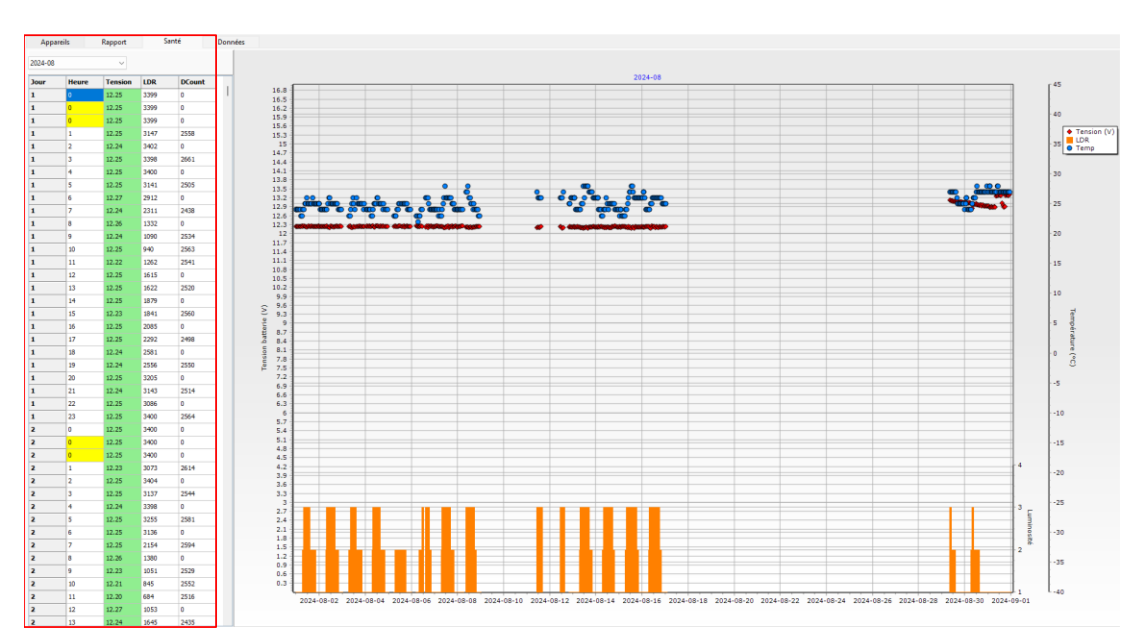

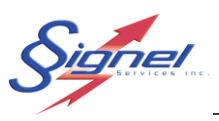

Les données sont tabulées et dessiné sur un graphique logarithmique donc on peut les lire directement du tableau ou bien placer le curseur sur un jour spécifique et le tiré vers la droite pour avoir des valeurs horaires du jour voulu

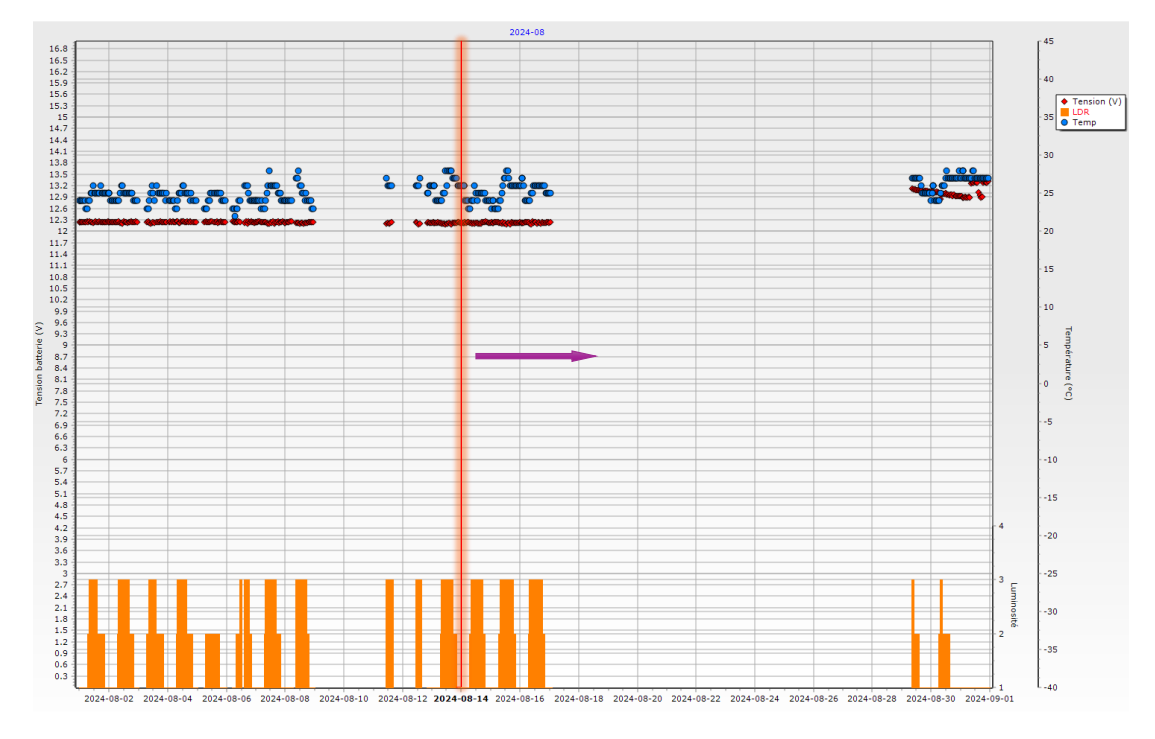

Ensuite les valeurs en fonction de l'heure vont apparaitre.

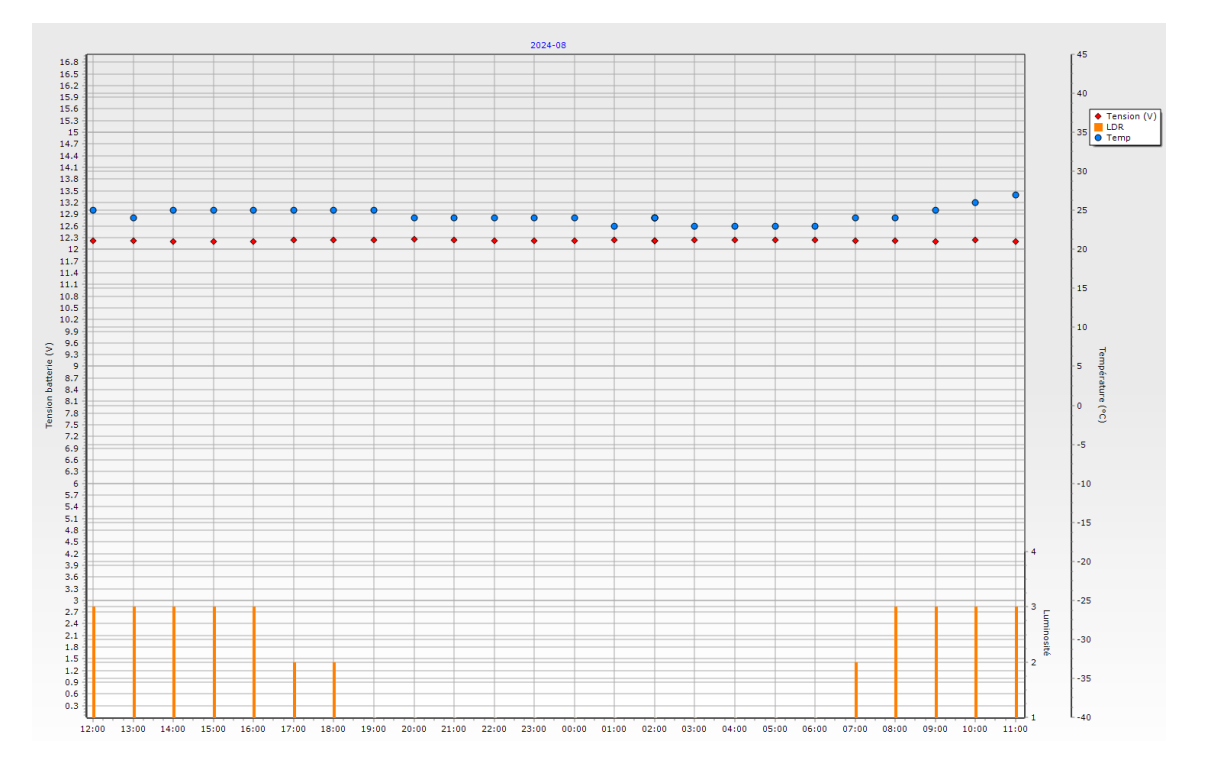

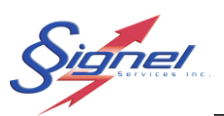

# 4.8 DONNÉES

Sélectionnez "Données" pour accéder aux valeurs tabulées de la "Vitesse" et "Santé".

Les tableaux affichés seront selon les période sélectionné a l'onglet Rapport et Santé. Concernant la direction : le R représente les véhicules qui s'éloignant et le A celle qui approche.

Cliquez sur l'icône Excel pour enregistrer les données.

|                              | 4-08-31                   | <hr/>        |              | <u>_</u>  |               | KHD1C1434 * 2024*03        |            |                  |            |             |               |           |         |      |
|------------------------------|---------------------------|--------------|--------------|-----------|---------------|----------------------------|------------|------------------|------------|-------------|---------------|-----------|---------|------|
| APTURED_TIME SPF             | ED_LIMIT SPEED_MA         | X SPEER M    | IN SPEED_AVG | DIRECTION |               |                            |            | HEALTH_DATE      | HEALTH_DAY | HEALTH_HOUR | DISPLAY_COUNT | ADC_VBATT | ADC_LDR | ADC. |
| 24-08-01 00:00:04            | 40                        | 68           | 68           | 68 R      |               |                            |            | 2024-09-14 19:00 | 14         | 1           | 9 321         | 2 13.216  | 3366    | 5    |
| 24-08-01 00:01:42            | 40                        | 42           | 4.           | 42 R      |               |                            |            | 2024-09-14 20:00 | 14         | 2           | 0 326         | 5 12.862  | 3200    | )    |
| 24-08-01 00:01:45            | 40                        | 58           | 58           | 58 R      |               |                            |            | 2024-09-14 21:00 | 14         | 2           | 1 324         | 4 13.194  | 3387    | 7    |
| 024-08-01 00:01:48           | 40                        | 66           | 66           | 66 R      |               |                            |            |                  |            |             |               |           |         |      |
| 024-08-01 00:01:51           | 40                        | 45           | 45           | 45 R      |               |                            |            | Appareils        | Rap        | port        | Santé         |           | Jonnées | 5    |
| 024-08-01 00:01:55           | 40                        | 55           | 55           | 55 A      |               |                            |            |                  |            |             |               |           | 1       |      |
| ppareils Rapport             | Santé                     | Données      |              |           |               | $\neg$                     |            | 2024-09          |            | $\sim$      |               |           |         |      |
| ombre de véhicules qui dépas | se la vitesse en fonction | de l'heure 🖂 | Personnalise | é O Mois  | ection rapide | Direction     O Approchant | Afficher   | 2024-09-15 02:00 | 15         |             | 2 317         | 3 13.124  | 3144    | 4    |
|                              |                           |              | (60) Jours   | ⊖ Années  | 124-08        | S'éloignant                | Impression | 2024-09-15 02:00 | 15         |             | 2 317         | 3 13.124  | 3144    | 4    |
|                              |                           |              | ○ Semaines   |           |               | Tout                       |            | 2024-09-15 03:00 | 15         |             | 3 318         | 4 13.211  | 3383    | 3    |
| 024-08-01 00:02:11           | 40                        | 39           | 39           | 39 A      |               |                            |            | 2024-09-15 04:00 | 15         |             | 4 319         | .0 12.862 | 3192    | 2    |
| 024-08-01 00:02:15           | 40                        | 57           | 57           | 57 A      |               |                            |            | 2024-09-15 05:00 | 15         |             | 5 317         | 9 13.211  | 3374    | 4    |
| 24-08-01 00:02:15            | 40                        | 43           | 43           | 43 A      |               |                            |            | 2024-09-15 06:00 | 15         |             | 6 322         | 13.194    | 3160    | 3    |
| 024-08-01 00:02:17           | 40                        | 66           | 66           | 66 R      |               |                            |            | 2024-09-15 07:00 | 15         |             | 7 323         | 13.22     | 3272    | 2    |
| 24-08-01 00:02:20            | 40                        | 41           | 41           | 41 A      |               |                            |            | 2024-09-15 08:00 | 15         |             | 8 317         | 3 13.199  | 2926    | δ    |
| 24-08-01 00:02:20            | 40                        | 40           | 40           | 40 R      |               |                            |            | 2024-09-15 09:00 | 15         |             | 9 314         | 13.19     | 2771    | i    |
| 24-08-01 00:02:23            | 40                        | 43           | 43           | 43 A      |               |                            |            | 2024-09-15 10:00 | 15         | 1           | 0 316         | 6 13.194  | 2667    | 7    |
| 24-08-01 00:02:25            | 40                        | 49           | 49           | 49 A      |               |                            |            | 2024-09-15 11:00 | 15         | 1           | 1 324         | 13.207    | 2517    | 7    |
| 24-08-01 00:02:28            | 40                        | 58           | 58           | 58 R      |               |                            |            | 2024-09-15 12:00 | 15         | 1           | 2 326         | 12.782    | 2454    | 4    |
| 24-08-01 00:02:28            | 40                        | 68           | 68           | 68 R      |               |                            |            | 2024-09-15 13:00 | 15         | 1           | 3 320         | .8 13.174 | 2689    | 9    |
| 24-08-01 00:02:29            | 40                        | 39           | 39           | 39 A      |               |                            |            | 2024-09-15 14:00 | 15         | 1           | 4 319         | 4 13.244  | 2781    | 1    |
| 24-08-01 00:02:32            | 40                        | 56           | 56           | 56 R      |               |                            |            | 2024-09-15 15:00 | 15         | 1           | 5 312         | 13.257    | 2937    | 7    |
| 24-08-01 00:02:35            | 40                        | 39           | 39           | 39 A      |               |                            |            | 2024-09-15 16:00 | 15         | 1           | 6 319         | 13.257    | 2928    | 3    |
| 24-08-01 00:02:41            | 40                        | 67           | 67           | 67 A      |               |                            |            | 2024-09-15 17:00 | 15         | 1           | 7 319         | 13.253    | 3004    | 4    |
| 24-08-01 00:02:39            | 40                        | 42           | 42           | 42 R      |               |                            |            | 2024-09-15 18:00 | 15         | 1           | 8 321         | 1 13.261  | 3042    | 2    |
| 24-08-01 00:02:42            | 40                        | 63           | 63           | 63 A      |               |                            |            | 2024-09-15 19:00 | 15         | 1           | 9 322         | 3 13.235  | 3360    | )    |
| 24-08-01 00:02:43            | 40                        | 57           | 57           | 57 A      |               |                            |            | 2024-09-15 20:00 | 15         | 2           | 0 319         | .3 13.24  | 3153    | 3    |
| 24-08-01 00:02:43            | 40                        | 54           | 54           | 54 R      |               |                            |            | 2024-09-15 21:00 | 15         | 2           | 1 314         | 2 13.239  | 3323    | 3    |
| 24-08-01 00:02:44            | 40                        | 62           | 62           | 62 R      |               |                            |            | 2024-09-15 22:00 | 15         | 2           | 2 316         | 15 13.228 | 3209    | 3    |
| 24-08-01 00:02:49            | 40                        | 46           | 46           | 46 R      |               |                            |            | 2024-09-15 23:00 | 15         | 2           | 3 321         | 7 13.24   | 3333    | 3    |
| 024-08-01 00:02:52           | 40                        | 43           | 43           | 43 A      |               |                            |            | 2024-09-16 00:00 | 16         |             | 0 319         | 0 13.257  | 3210    | )    |
| 024-08-01 00:02:55           | 40                        | 68           | 68           | 68 R      |               |                            |            | 2024-09-16 01:00 | 16         |             | 1 320         | 8 13.249  | 3325    | 5    |
| 024-08-01 00:37:05           | 40                        | 53           | 53           | 53 A      |               |                            |            | 2024-09-16 02:00 | 16         |             | 2 315         | 4 13.219  | 3208    | 3    |
| 24-08-01 00:37:07            | 40                        | 42           | 42           | 42 R      |               |                            |            | 2024-09-16 02:00 | 16         |             | 2 315         | 4 13.219  | 3208    | 3    |
| 24-08-01 00:37:07            | 40                        | 39           | 39           | 39 A      |               |                            |            | 2024-09-16 02:00 | 16         |             | 2 315         | 4 13.219  | 3208    | 3    |
| 24-08-01 00:37:09            | 40                        | 54           | 54           | 54 R      |               |                            |            | 2024-09-16 03:00 | 16         |             | 3 317         | 5 13.248  | 3386    | 5    |
| 24-08-01 00:37:13            | 40                        | 54           | 54           | 54 R      |               |                            |            | 2024-09-16 04:00 | 16         |             | 4 324         | 15 13.24  | 3198    | 3    |
| 24-08-01 00:37:17            | 40                        | 68           | 68           | 68 R      |               |                            |            | 2024-09-16 05:00 | 16         |             | 5 321         | 7 13.249  | 3376    | 5    |
| 024-08-01 00:37:16           | 40                        | 46           | 46           | 46 R      |               |                            |            | 2024-09-16 06:00 | 16         |             | 6 317         | 2 13.24   | 2727    | 7    |
|                              | 40                        | 54           | 54           | 54 R      |               |                            |            | 2024 00 16 07:00 | 16         |             | 7 216         | 4 12.267  | 2544    |      |

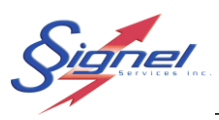

# 5 CARACTÉRISTIQUES TECHNIQUES DU RAD60LF

| Radar                               |                                                                                          |
|-------------------------------------|------------------------------------------------------------------------------------------|
| Précision                           | +/- 1,5 km/h                                                                             |
| Plage de vitesse                    | 10 km/h à 250 km/h                                                                       |
| Plage de détection                  | 10 ~ 250 m                                                                               |
| Fréquence                           | 60 ~ 64 GHz                                                                              |
| Largeur du faisceau                 | 26º horizontal, 17,2º vertical                                                           |
| Alimentation                        | 11 VDC à 14,5 VDC                                                                        |
| Approbation                         | CI : 26970-RM68SE                                                                        |
|                                     | FCC : 2AVKZRM68-SE                                                                       |
| Affichage                           |                                                                                          |
| Vitesse                             | Couleurs vert, ambre et rouge<br>330 x 465 mm (13,0po x 18,4po)<br>7 segments            |
| Message                             | Monochrome ambré<br>160 x 640 mm (6,30 po x 25,2 po)<br>64x16 pixels, matrice complète   |
| Angle de vision (Iv 50%)            | 25º de l'axe central<br>50º au total                                                     |
| Boîtier                             |                                                                                          |
| Devant                              | Polycarbonate 1/8" (3,2 mm)                                                              |
| Corps                               | ABS, résistant aux UV                                                                    |
| Protection contre les infiltrations | Indice de protection IP65                                                                |
| Taille                              | Hauteur : 740 mm (29.1 po)<br>Largeur : 730 mm (28.7 po)<br>Profondeur : 100 mm (4.0 po) |
| Poids                               | 5,5 kg (12 lb)                                                                           |

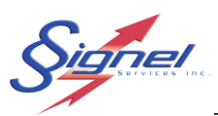

# 6 NOTES DUR LE RADAR DOPPLER

Le fonctionnement est soumis aux deux conditions suivantes:

- (1) Cet appareil ne doit pas causer d'interférences nuisibles, et
- (2) Cet appareil doit accepter toute interférence reçue, y compris les interférences susceptibles de provoquer un brouillage indésirable pendant son opération.

Cet équipement est conforme aux limites d'exposition aux radiations d'IC définies pour un environnement non contrôlé.

Les utilisateurs finaux doivent suivre les instructions d'utilisation spécifiques pour satisfaire à la conformité d'exposition RF tels que le module ne doit pas être installé dans un équipement destiné à être utilisé à moins de 20 cm du corps.

L'émetteur ne doit pas être situé ou fonctionner conjointement avec une autre antenne ou émetteur.

Les changements ou modifications qui ne sont pas expressément approuvés par Signel Services Inc peuvent annuler l'autorité de l'utilisateur à faire fonctionner l'équipement.

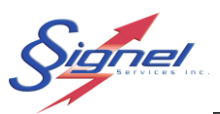

# 7 DÉPANNAGE

#### NOTE

• Il n'y a pas de composants internes réparables par l'utilisateur.

#### Problème

• Pas d'affichage.

#### Solution

- Vérifiez que les paramètres d'affichage de la vitesse du radar ne sont pas réglés sur <mode espion>.
- Vérifiez que la tension de la batterie n'est pas dans une plage de délestage.
- Vérifiez que le fusible du panneau de vitesse radar est en état de fonctionnement et vérifiez qu'il y a 12 VDC au connecteur d'alimentation.

#### Problème

• Détection tardive des véhicules.

#### Solution

- La portée radar peut être augmentée dans l'onglet des paramètres radar de l'interface cloud.
- Vérifiez que le panneau d'affichage du radar est correctement orienté sans obstruction.

#### Problème

• Entrées de journal de vitesse manquantes ou erronées.

#### Solution

- Vérifiez que l'enregistrement de la vitesse est activé.
- Vérifiez que l'horloge est correctement réglée.
- Vérifiez que le panneau d'affichage du radar est correctement orienté sans obstruction.

Pour plus d'informations ou une assistance technique, veuillez nous contacter.

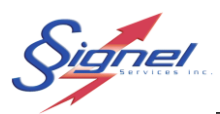

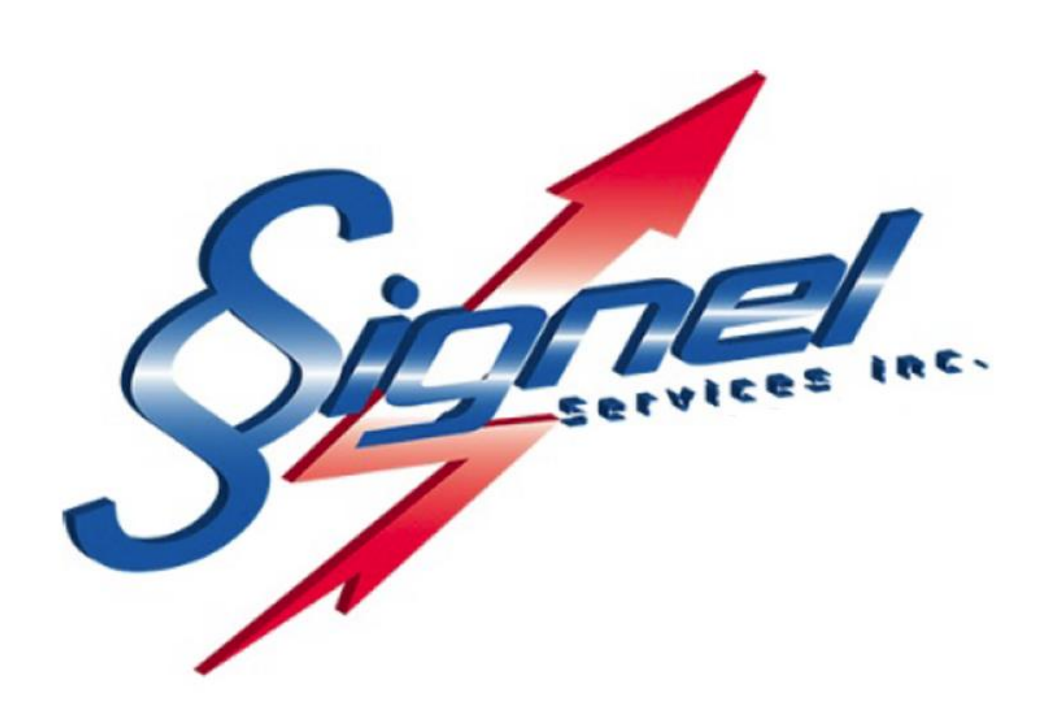

Signel Services | Équipements de Signalisation Routière FABRICATION • SALES • RENTALS

Resources Service technique : extension 2232, <u>servicetechnique@signel.ca</u> Retours : extension 2255, <u>rma@signel.ca</u>

700 Montée Monette, Saint-Mathieu (Québec) Canada J0L 2H0 T. (450) 444-0006 | F. (450) 444-0045 www.signel.ca